# ELECOM

# File Cloud for Android

# File Cloud の使いかた

| ①電源をオンにする                        | 2 |
|----------------------------------|---|
|                                  | 2 |
| ③ MR-WI04WH のモードを切り替える           | 3 |
| ④スマートフォン / タブレット端末の Wi-Fi を設定する… | 4 |

# File Cloud について

| Wi-Fi モードでできること6 |
|------------------|
| 画面の構成9           |

# ファイルの操作

| ファイルを再生する           |  |
|---------------------|--|
| ファイルを転送する           |  |
| ファイルやフォルダーを管理する     |  |
| 聞きたい音楽のみを好きな順番で再生する |  |

# 電話帳のバックアップ

| 電話帳データを保存する(バックアップ)     | 38 |
|-------------------------|----|
| 電話帳データを書き込む(移行)         | 49 |
| 端末に保存した電話帳データを読み込んで使用する | 61 |

# セットアップ

| セットアップ画面を表示する        | 63 |
|----------------------|----|
| スライドショーを設定する         | 65 |
| ステータスを確認する           | 67 |
| ブリッジモードで接続する         | 69 |
| ネットワークセキュリティーを設定する   | 72 |
| SSID/ デバイス名と管理者を設定する | 75 |

# File Cloud の使いかた

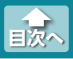

#### ①電源をオンにする

# ①電源をオンにする

### 底面の電源スイッチを ON の位置にします。

電源をオンにしたときは、本製品は待機状態になっています。

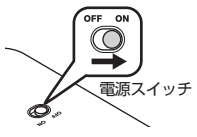

# ②メディアを挿入する

メモリーカードの場合はそれぞれのメモリーカードスロットに、USB フラッシュメモリーの場合は USB [A] ポートに、正しい向きでまっす ぐ確実に挿入します。

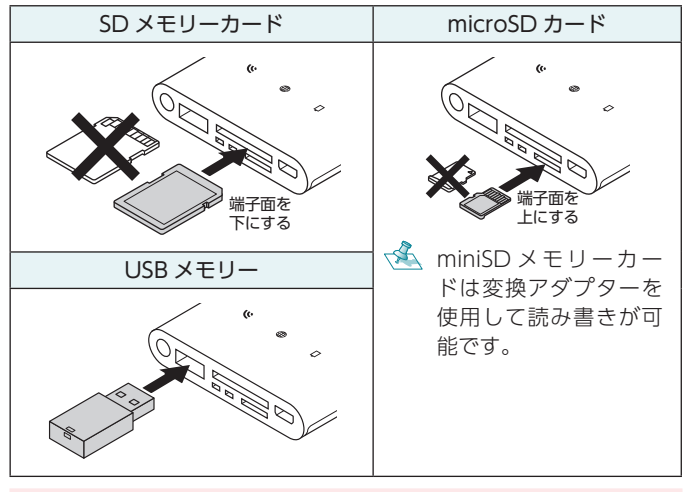

カードの端子面を逆に挿したり、異なるカードを挿した場合は、 端子の破損やデータ破損等の原因となります。

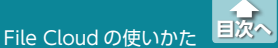

③ MR-WI04WH のモードを切り替える

# ③ MR-WI04WH のモードを切り替える

1 MR-WI04WH のモードボタンを 3 秒長押しします。

Bridge LED が一度青色で点滅し、約1分後 Wi-Fi LED が青色に 点灯し、待機状態から Wi-Fi モードに変わります。

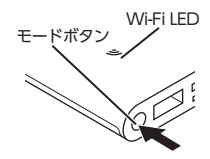

※モードボタンを押しても Wi-Fi LED が青色に点灯しない場合や Battery LED が赤色に点灯している場合は、充電池の残量がな い、または 30% 未満です。

MR-WI04WH本体を充電してください。詳細は、MR-WI04WH ユーザーズマニュアルの「本体の充電方法」(裏面)を参照してく ださい。

パソコンに接続して、USB モードで使用している場合(Wi-Fi LED が赤色に点灯)は、電源ボタンを3秒長押しすると Wi-Fi モードに切り替わり、約1分後 Wi-Fi LED が青色に 点灯します。

= 20

④スマートフォン / タブレット端末の Wi-Fi を設定する

# ④スマートフォン / タブレット端末の Wi-Fi を設定する

#### ●QR コードかんたんペアリング機能を使う

MR-WI04WH に付属の初期設定シールの QR コードを File Cloud からスキャンすることで、接続設定ができる機能です。

SSID、パスワードを初期値から変更すると本機能は使用できな くなります。

(例: Android 6.0)

- [設定] [Wi-Fi]の順にタップし、Wi-Fi 画面で[Wi-Fi]を 「オン]にします。
- 2 [File Cloud]アイコンをタップします。

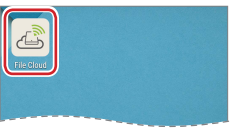

3 [QR コードから読取り]をタップします。

| 接続タイプを選択してください |
|----------------|
| LAN            |
| QRコードから読取り     |
| ローカル内          |
|                |
|                |

④スマートフォン / タブレット端末の Wi-Fi を設定する

#### 4 QR コードを読み取ります。

QR コードは MR-WI04WH に付属のペアリング用 QR コードシー ルに印刷されています。

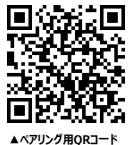

# SSID: MR-WI04\_a27 PASS: 4768840770133

5 画面の指示に従い、最後に「閉じる」をタップします。

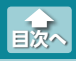

#### Wi-Fi モードでできること

# Wi-Fi モードでできること

MR-WI04WH とスマートフォン / タブレット端末を Wi-Fi で接続して、次のことができます。

Wi-Fi モードでの使用にはあらかじめ File Cloud をインストールして おく必要があります。

🥄 •通信環境によっては正しく再生できないことがあります。

•個人で撮影した動画や録音した音楽ファイルの移動およびコ ピーはできますが、著作権保護法に関わるデータの移動および コピーはできません。

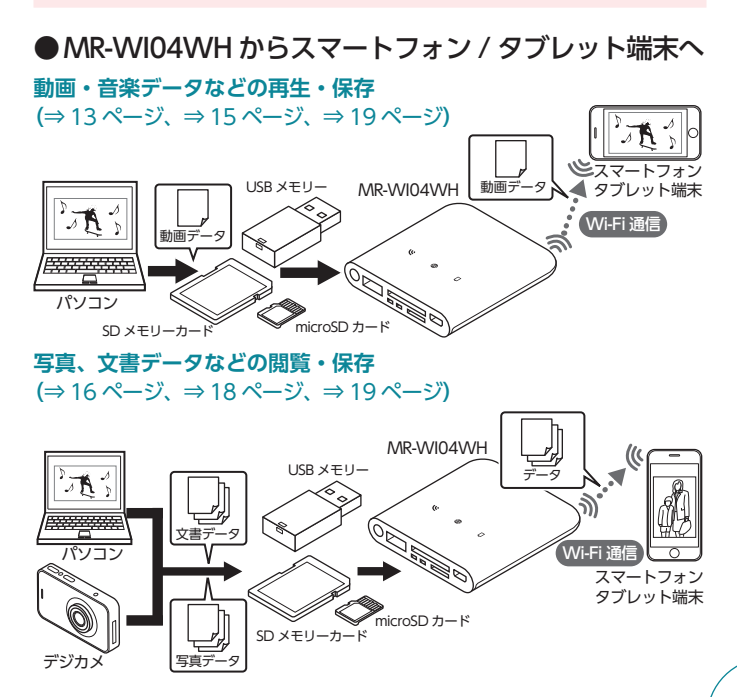

File Cloud について

Wi-Fi モードでできること

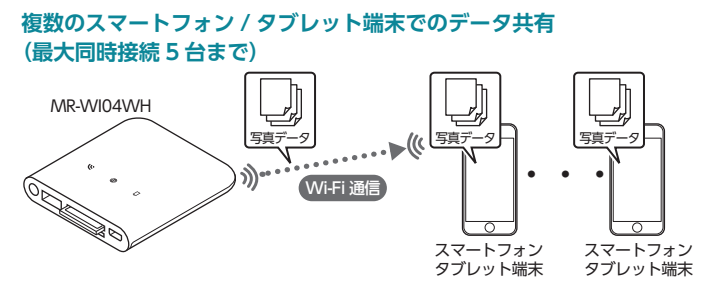

電話帳データの書き込み(移行) (⇒ 49 ページ)

メディアに保存した電話帳データをスマートフォン / タブレット端末 に書き込む

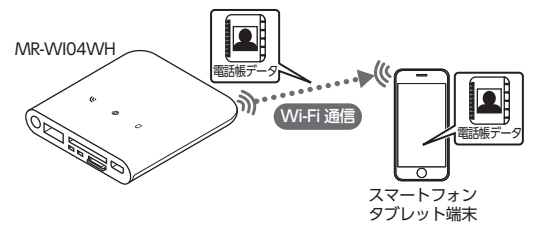

#### **ブリッジモード (⇒** 69 ページ)

無線ルータなどと Wi-Fi 通信接続し、MR-WI04WH を経由してイン ターネットに接続する

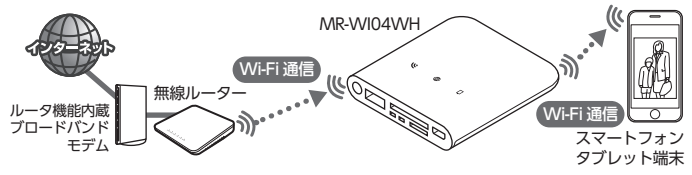

File Cloud について

Wi-Fi モードでできること

# ● スマートフォン / タブレット端末から MR-WI04WH へ

スマートフォン / タブレット端末で撮影した動画、写真データなどを メディアに保存(⇒ 22 ページ)

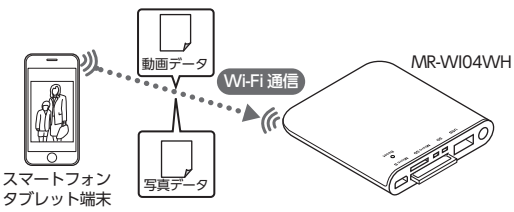

電話帳データの保存(バックアップ) (⇒ 38 ページ)

スマートフォン / タブレット端末内の電話帳データをメディアに保存

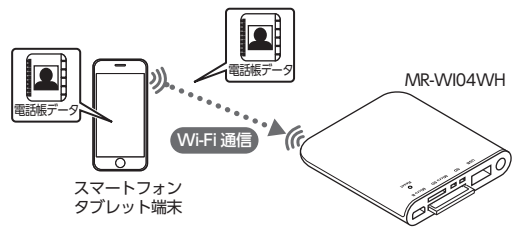

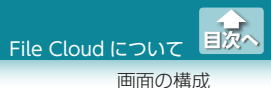

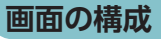

File Cloud を起動すると、次の画面が表示されます。

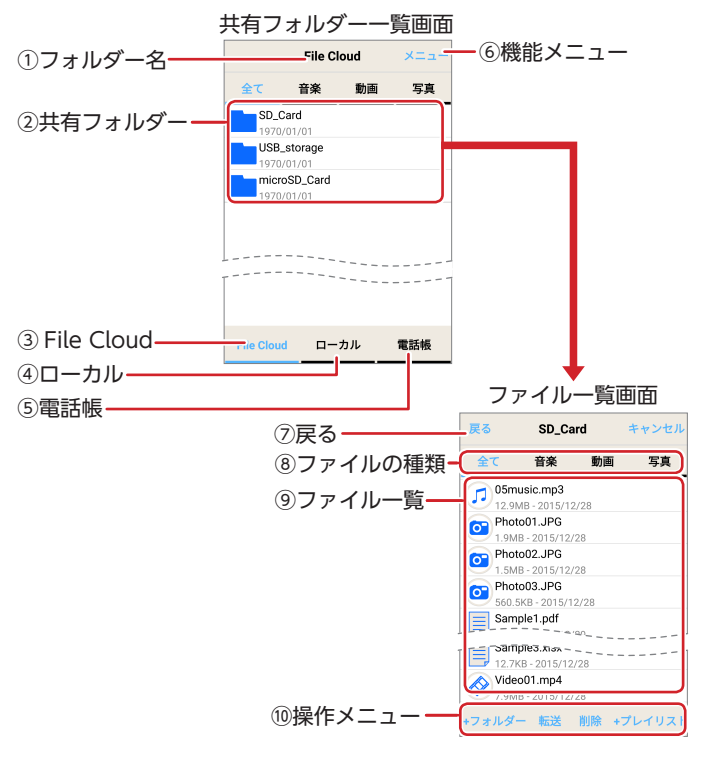

#### ①フォルダー名

選択しているフォルダーの名前が表示されます。 共有フォルダーー覧画面では[File Cloud]と表示されます。

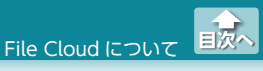

#### ②共有フォルダー

メディアの共有フォルダーが一覧表示されます。共有フォルダー をタップすると、共有フォルダー内のフォルダーおよびファイル が表示されます。

#### **3 File Cloud**

MR-WI04WH に挿入したメディアにアクセスします。

#### ④ローカル

スマートフォン / タブレット端末の内部メモリにアクセスします。

#### ⑤電話帳

スマートフォン/タブレット端末に保存された電話帳データにア クセスします。

#### ⑥機能メニュー

機能メニューが表示されます。

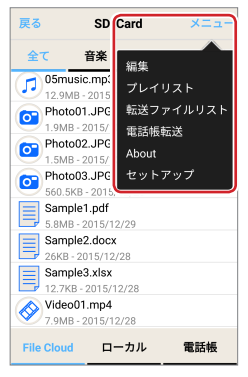

File Cloud について

画面の構成

目次へ

| 編集            | 画面下部にファイルの操作メニューが表示され<br>ます。⇒ 12 ページ                                                 |
|---------------|--------------------------------------------------------------------------------------|
| プレイリスト        | プレイリストの音楽ファイルを登録解除します。<br>⇒ 36 ページ                                                   |
| 転送ファイル<br>リスト | 転送ファイルリストを表示して履歴をクリアし<br>ます。⇒ 26 ページ                                                 |
| 電話帳転送         | スマートフォン/タブレット端末内の電話帳デー<br>タをメディアにバックアップしたり、バックアッ<br>プした電話帳を復元したりすることができます。<br>⇒38ページ |
| About         | File Cloud のバージョンが表示されます。                                                            |
| セットアップ        | スライドショー、セキュリティー、システムに<br>関する設定、ステータスの確認、ブリッジモー<br>ドでの接続ができます。⇒63ページ                  |

機能メニューでは、次のことができます。

#### ⑦戻る

1つ前のフォルダーに戻ります。

#### ⑧ファイルの種類

操作するファイルの種類を選択します。ファイル一覧画面でタッ プすると、選択した種類のファイルのみが表示されます。

対応するファイルの種類は、次のとおりです。

| 1 | 音楽 | .mp3./,wav/.m4a/.aac                                |
|---|----|-----------------------------------------------------|
|   | 動画 | .mp4/.mov/.3gp/.m4v                                 |
| 0 | 写真 | .jpg/.png/.gif/.bmp                                 |
|   | 文書 | .txt/.pdf/.csv/.dox/.docx/xls/.xlsx/.ppt/.pptx/.xml |

#### ⑨ファイル一覧

共有フォルダー内のフォルダーおよびファイルが一覧表示されます。

File Cloud について

画面の構成

#### 10操作メニュー

機能メニューで[編集]をタップすると、画面下部にファイルの操 作メニューが表示されます。

操作メニューでは、次のことができます。

| +フォルダー  | 新しいフォルダーを作成します。<br>⇒ 28 ページ                                        |
|---------|--------------------------------------------------------------------|
| 転送      | メディアとスマートフォン / タブレット端末間<br>でファイルを転送します。⇒ 19 <b>ページ</b>             |
| 削除      | ファイルまたはフォルダーを削除します。<br>⇒ <mark>30 ページ</mark>                       |
| +プレイリスト | 新しいプレイリストを作成します。<br>プレイリストに登録した音楽ファイルだけを再<br>生できます。⇒ 34 <b>ページ</b> |
| リネーム    | ファイルまたはフォルダーの名前を変更します。<br>⇒ 32 ページ                                 |

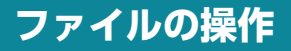

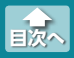

#### ファイルを再生する

# ファイルを再生する

#### ●音楽を再生する

 共有フォルダーー覧画面を表示し、再生したいファイルを 保存しているメディアの共有フォルダーをタップします。

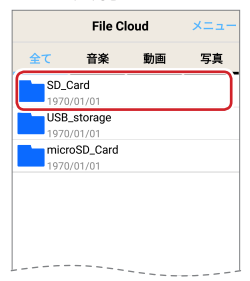

### 2 再生するファイルをタップします。

「ファイルの種類」で「音楽」をタップすると、ファイル一覧 画面に音楽ファイルのみが表示されます。

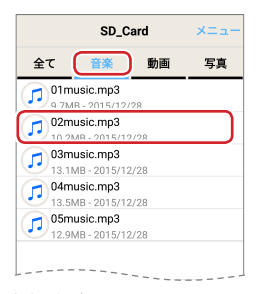

音楽ファイルが再生されます。

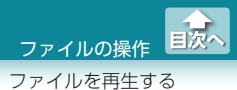

# 音楽ファイルの再生方法

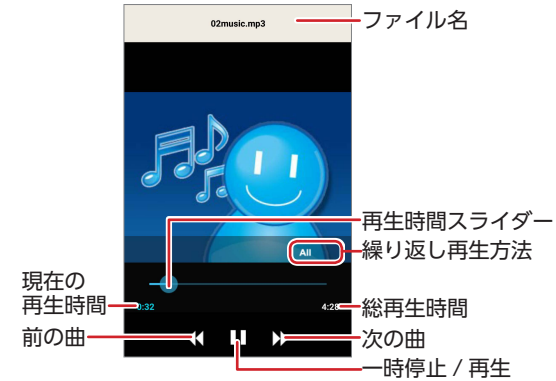

| ファイル名     | 再生中の曲のファイル名が表示されます。   |
|-----------|-----------------------|
| 繰り返し再生方法  | タップするごとに、繰り返し再生の方法を変  |
|           | 更します。                 |
|           | ▶ ▲ :すべての曲を1回再生します。   |
|           | 101:再生中の曲を繰り返し再生します。  |
|           |                       |
|           | ▲ AII                 |
| 現在の再生時間   | 再生中の曲の現在の再生時間が表示されます。 |
| 総再生時間     | 総再生時間が表示されます。         |
| 再生時間スライダー | 現在の再生時間がスライダーで表示されます。 |
|           | 再生位置をスライドすると、その位置から続  |
|           | きを再生します。              |
| 前の曲       | 1 つ前の曲を先頭から再生します。     |
| 一時停止 / 再生 | 一時停止 / 再生します。         |
| 次の曲       | 次の曲を先頭から再生します。        |

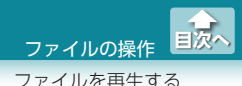

#### ●動画を再生する

 共有フォルダー一覧画面を表示し、再生したいファイルを 保存しているメディアの共有フォルダーをタップします。

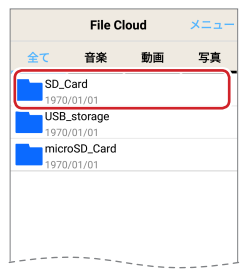

#### 2 再生するファイルをタップします。

「ファイルの種類」で「動画」をタップすると、ファイル一覧 画面に動画ファイルのみが表示されます。

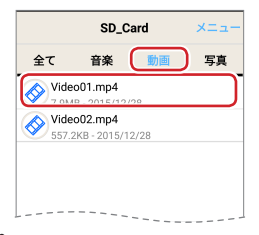

端末の動画再生アプリから動画を再生します。

- ・複数の動画再生アプリが端末にインストールされている場合は、どのアプリで再生するか選択画面が表示されますので、選択してください。
  - ・動画再生アプリの操作方法は動画再生アプリのヘルプやマ ニュアルをお読みください。

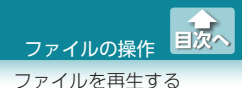

# ●写真を表示する

 共有フォルダー一覧画面を表示し、表示したいファイルを 保存しているメディアの共有フォルダーをタップします。

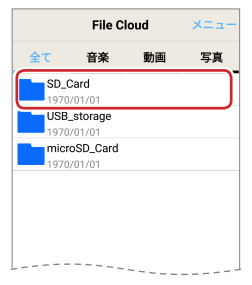

#### 2 表示するファイルをタップします。

「ファイルの種類」で「写真」をタップすると、ファイル一覧 画面に写真ファイルのみが表示されます。

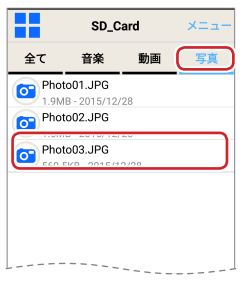

写真ファイルが表示されます。

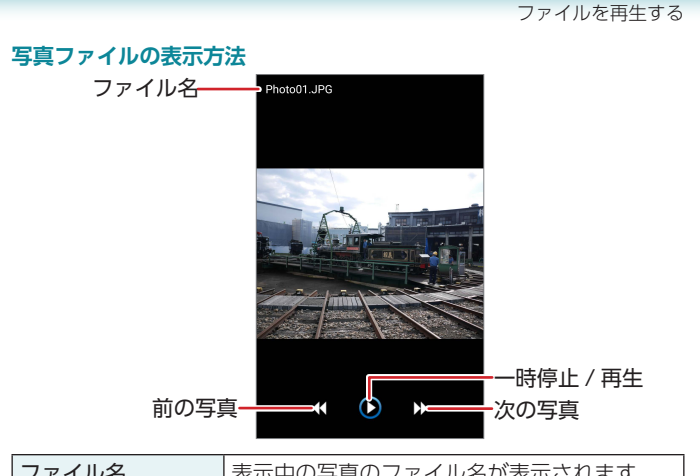

| ファイル名     | 表示中の写真のファイル名が表示されます。  |
|-----------|-----------------------|
| 前の写真      | 1 つ前の写真を表示します。        |
| 一時停止 / 再生 | スライドショーを一時停止 / 再生します。 |
| 次の動画      | 次の写真を表示します。           |

💰 写真を左右にフリックして、写真を切り替えることができます。

目次へ

ファイルの操作

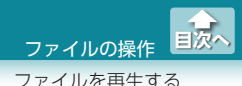

# ● 文書を表示する

1 共有フォルダーー覧画面を表示し、表示したいファイルを 保存しているメディアの共有フォルダーをタップします。

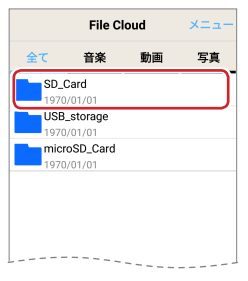

#### 2 表示するファイルをタップします。

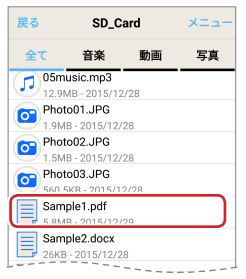

端末の対応したドキュメントビュワーアプリからドキュメント ファイルを表示します。

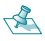

- <え ・複数のドキュメントビュワーアプリが端末にインストール されている場合は、どのアプリで再生するか選択画面が表 示されますので、選択してください。
  - ドキュメントビュワーアプリの操作方法はドキュメント ビュワーアプリのヘルプやマニュアルをお読みください。

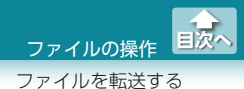

# ● メディアからスマートフォン / タブレット端末に転送する

メディアからスマートフォン / タブレット端末に選択したファイルを 転送する方法について説明します。

 共有フォルダー一覧画面を表示し、転送したいファイルを 保存しているメディアの共有フォルダーをタップします。

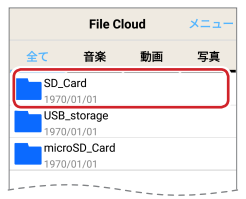

[メニュー]をタップし、表示された機能メニューで「編集」 をタップします。

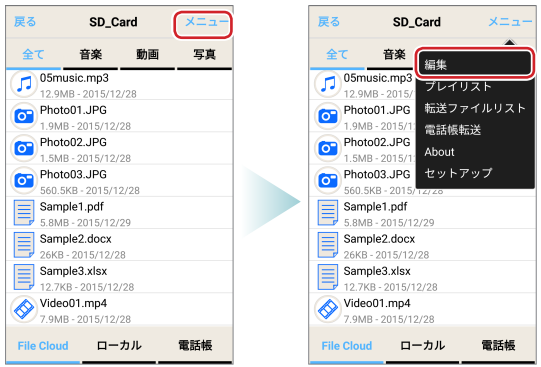

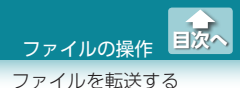

3 「転送」をタップします。

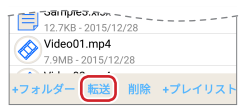

#### 4 転送するファイルをタップしてチェックを入れ、「転送する ファイル数」をタップします。

フォルダーにチェックを入れると、フォルダー内のファイ ルがすべて転送されます。

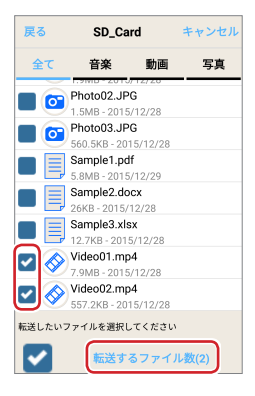

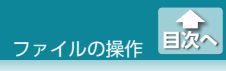

#### 5 転送先のスマートフォン / タブレット端末のフォルダーを 表示し、「OK」をタップします。

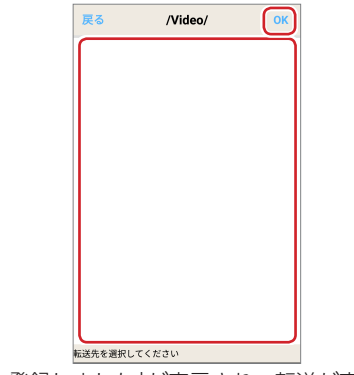

「転送リストに登録しました」が表示され、転送が完了します。

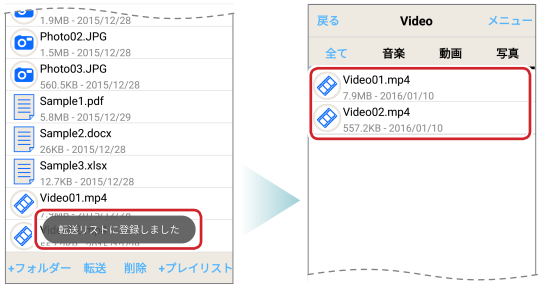

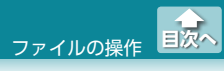

# ● スマートフォン / タブレット端末からメディアに転送する

スマートフォン / タブレット端末からメディアに選択したファイルを 転送する方法について説明します。

共有フォルダー一覧画面で「ローカル」をタップし、スマートフォン / タブレット端末のローカルフォルダーを表示します。

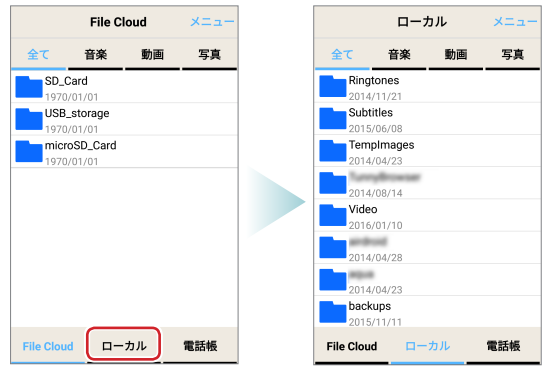

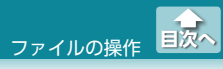

#### 2 「メニュー」をタップし、表示された機能メニューで「編集」 をタップします。

|         | ローグ      | ธル   | (×==-) |                   | <b>-</b>    | カル        | ×       |
|---------|----------|------|--------|-------------------|-------------|-----------|---------|
| 全て      | 音楽       | 動画   | 写真     | 全て                | 音楽          | 編集        |         |
| Ring    | tones    |      |        | Ringt             | ones        | 71.71     | 17 5    |
| 2014    | /11/21   |      |        | 2014/             | /11/21      |           | · · · · |
| Sub1    | titles   |      |        | Subti             | itles       | 転送ファ      | マイルリ    |
| 2015    | /06/08   |      |        | 2015/             | /06/08      | 電話帳報      | 送       |
| Tem     | plmages  |      |        | Temp              | olmages     | About     |         |
| 2014    | /04/23   |      |        | 2014/             | /04/23      | About     |         |
| - Name  | ybrowser |      |        | Turn Turn         | plinear and | セットフ      | マップ     |
| 2014    | /08/14   |      |        | 2014/             | /08/14      | · · · · · |         |
| Vide    | 0        |      |        | Video             | c           |           |         |
| 2016    | /01/10   |      |        | 2016/             | /01/10      |           |         |
| -       | und in   |      |        | 100               | and it      |           |         |
| 2014    | /04/28   |      |        | 2014/             | /04/28      |           |         |
| -       |          |      |        | 1000              |             |           |         |
| 2014    | /04/23   |      |        | 2014/             | /04/23      |           |         |
| back    | ups      |      |        | back              | ups         |           |         |
| 2015    | /11/11   |      |        | 2015/             | /11/11      |           |         |
|         |          | -    | master | <b>F</b> 11. Olam |             | -         | max     |
| ne clou | a 🗆 –    | 1110 | 电动极    | File Cloud        | а Ц.        | -374      | 電話      |

3 「転送」をタップします。

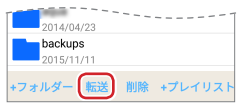

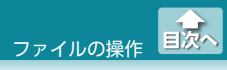

#### 4 転送するファイルをタップしてチェックを入れ、「転送する ファイル数」をタップします。

 フォルダーにチェックを入れると、フォルダー内のファイ ルがすべて転送されます。

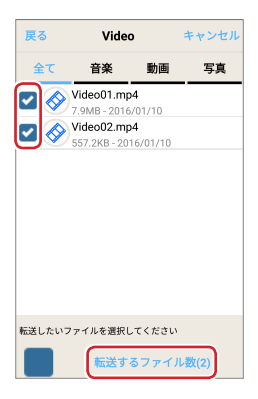

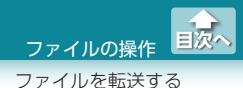

5 転送先のメディアのフォルダーを表示し、「OK」をタップ します。

「転送リスト内のファイルの転送を開始します」と表示されます。

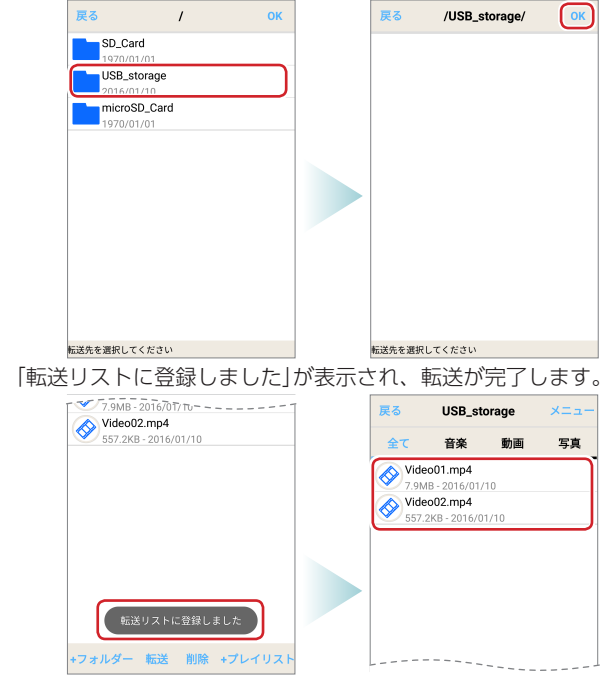

- 🐔 ・転送先のフォルダーが異なる場合は、転送先のフォルダーごと にファイルを転送してください。
  - ・転送したファイルを確認する場合は、機能メニューの「転送 ファイルリスト|をタップすると転送したファイルの一覧が表 示されます。

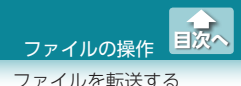

#### ●転送ファイルリストを表示して履歴をクリアする

転送ファイルリストを表示して、リストから転送したファイルの履歴 をクリアする方法について説明します。

- メディアからスマートフォン / タブレット端末への転送 ファイルリストを表示する場合は[File Cloud]、スマート フォン / タブレット端末からメディアへの転送ファイルリ ストを表示する場合は[ローカル]のいずれかのファイルー 覧画面を表示します。
- 2 [メニュー]をタップし、表示された機能メニューで「転送 ファイルリスト」をタップします。

転送ファイルリストが表示されます。

| File Cloud                 |     | ×==- |                 | File         | Cloud         | ×=    |
|----------------------------|-----|------|-----------------|--------------|---------------|-------|
| 全て 音楽                      | 動画  | 写真   | 全て              | 音楽           | プレイリ          | 121   |
| SD_Card<br>1970/01/01      |     |      | SD_Ca           | ard<br>01/01 | 転送ファ          | マルリスト |
| USB_storage<br>1970/01/01  |     |      | USB_s<br>2016/0 | storage      | 電詰帳#<br>About | 玉达    |
| microSD_Card<br>1970/01/01 |     |      | 1970/0          | SD_Card      | セットフ          | アップ   |
|                            |     |      |                 |              |               |       |
|                            |     |      |                 |              |               |       |
|                            |     |      |                 |              |               |       |
|                            |     |      |                 |              |               |       |
| File Cloud ローナ             | IIL | 電話帳  | File Cloud      | D.           | ーカル           | 電話帳   |

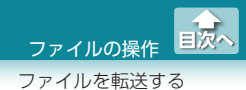

# 3 クリアするファイルをタップしてチェックを入れ、「クリア」をタップします。

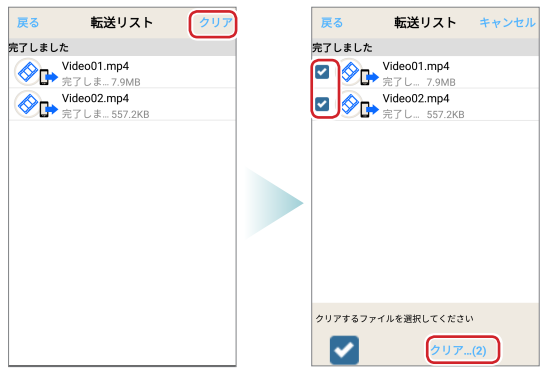

#### 4 [OK]をタップします。

転送ファイルリストの選択したファイルがクリアされます。

| 戻る 転送リスト                    | キャンセル | 戻る | 転送リスト |
|-----------------------------|-------|----|-------|
| 完了しました                      |       |    |       |
| Video01.mp4                 |       |    |       |
| Video02.mp4                 |       |    |       |
| - <sup>-</sup> 元了し… 557.2KB |       |    |       |
|                             | _     |    |       |
| クリアしますか?                    |       |    |       |
| キャンセル (                     | ок    |    |       |
|                             |       |    |       |
|                             |       |    |       |
|                             |       |    |       |
| クリアするファイルを選択してください          | x     |    |       |
|                             |       |    |       |
| クリア                         | (2)   |    |       |

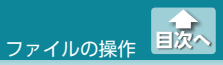

# ファイルやフォルダーを管理する

●新しいフォルダーを作成する

 新しいフォルダーを作成するフォルダーを表示して「メ ニュー」をタップし、表示された機能メニューで「編集」を タップします。

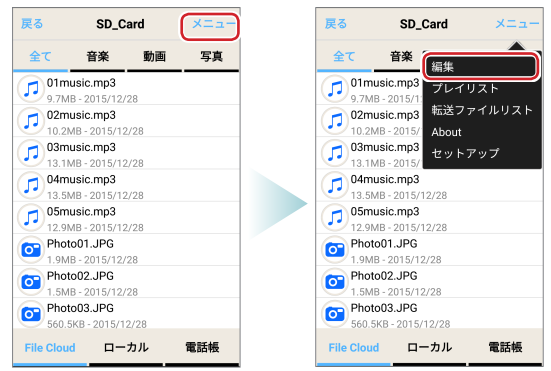

# 2 [+ フォルダー]をタップします。

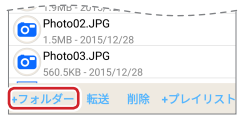

ファイルやフォルダーを管理する

# 3 新しいフォルダーの名前を入力し、「OK」をタップします。

フォルダーが作成されます。

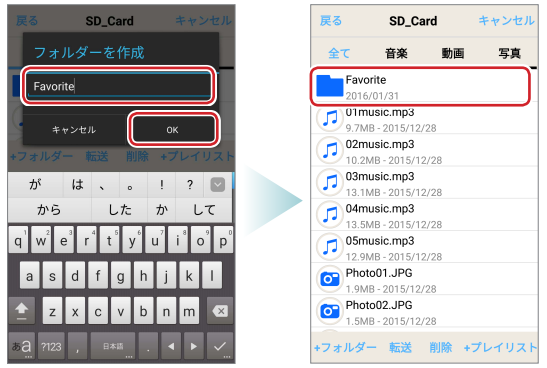

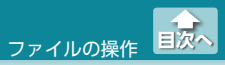

#### ファイルやフォルダーを削除する

 削除するファイルまたはフォルダーを表示して「メニュー」 をタップし、表示された機能メニューで「編集」をタップし ます。

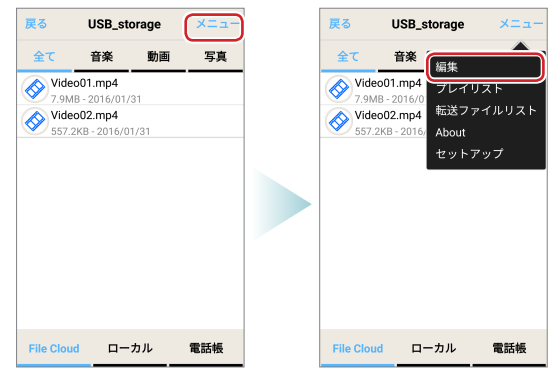

### 2 「削除」をタップします。

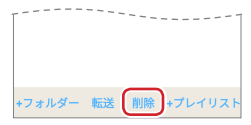

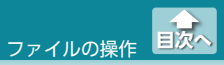

#### 3 削除するファイルまたはフォルダーをタップしてチェック を入れ、「削除」をタップします。

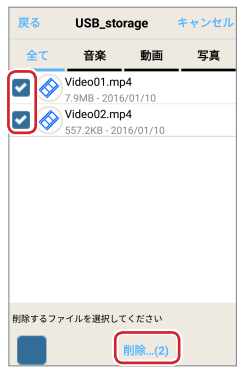

# 4 [OK]をタップします。

選択したファイルまたはフォルダーが削除されます。

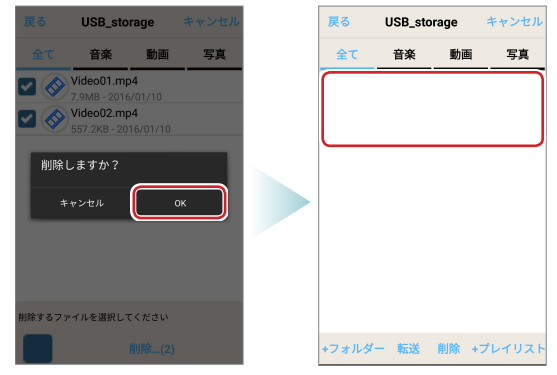

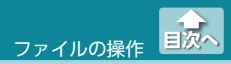

### ●ファイルやフォルダーの名前を変更する

 名前を変更するファイルまたはフォルダーを表示して「メ ニュー」をタップし、表示された機能メニューで「編集」を タップします。

| 戻る                    | SD_Card             | ×==- | 戻る                   | SD_Card                     | メニュー        |
|-----------------------|---------------------|------|----------------------|-----------------------------|-------------|
| 全て i                  | 音楽 動画               | 写真   | 全て                   | 音楽 編集                       |             |
| 05music<br>12.9MB -   | .mp3<br>2015/12/28  |      | 05musi               | c.mp3<br>2015/ プレイリ         | J.Z.F       |
| Photo01<br>1.9MB - 2  | .JPG<br>015/12/28   |      | Photo0<br>1.9MB - 1  | 1.JPG 転送ファ<br>2015/1: About | マイルリスト      |
| Photo02<br>1.5MB - 2  | .JPG<br>015/12/28   |      | Photo0:<br>1.5MB - : | 2.JPG<br>2015/1: セットフ       | <b>ア</b> ップ |
| Photo03<br>560.5KB -  | JPG<br>2015/12/28   |      | Photo03<br>560.5KB   | 3.JPG<br>- 2015/12/28       |             |
| 5.8MB - 2             | .pdf<br>015/12/29   |      | Sample<br>5.8MB - 3  | 1.pdf<br>2015/12/29         |             |
| 26KB - 20             | docx<br>15/12/28    |      | Sample<br>26KB - 2   | 2.docx<br>015/12/28         |             |
| Sample3<br>12.7KB - 2 | .xlsx<br>2015/12/28 |      | Sample<br>12.7KB -   | 3.xlsx<br>2015/12/28        |             |
| Video01.<br>7.9MB - 2 | mp4<br>015/12/28    |      | Video01<br>7.9MB - 1 | 1.mp4<br>2015/12/28         |             |
| File Cloud            | ローカル                | 電話帳  | File Cloud           | ローカル                        | 電話帳         |

2 操作メニューをフリックして、「リネーム」をタップします。

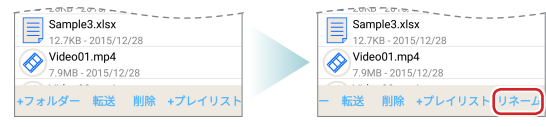

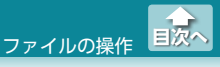

# 3 名前を変更するファイルまたはフォルダーをタップします。

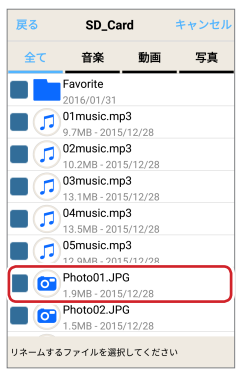

#### 4 新しいファイルまたはフォルダーの名前を入力し、「OK」 をタップします。

ファイルまたはフォルダーの名前が変更されます。

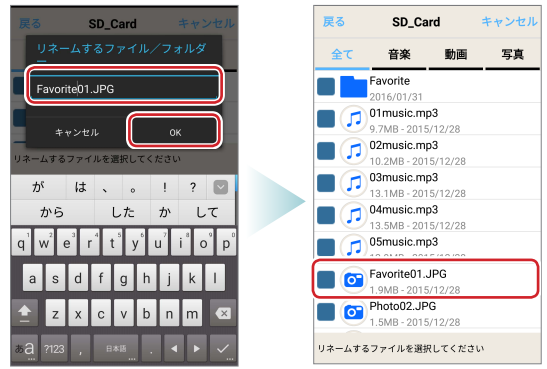

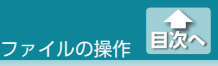

聞きたい音楽のみを好きな順番で再生する

# 聞きたい音楽のみを好きな順番で再生する

- ・プレイリストを作成して音楽ファイルを登録すると、登録した音楽 ファイルだけを順番に再生できます。
- ・プレイリストに登録できるファイルの種類は、音楽ファイルのみです。

# ●プレイリストを作成する

 プレイリストを作成するファイルを表示して「メニュー」を タップし、表示された機能メニューで「編集」をタップしま す。

| 戻る                | SD_Card                             | ×==- | 戻る               | SD_Card                                | ×==-   |
|-------------------|-------------------------------------|------|------------------|----------------------------------------|--------|
| 全て                | 音楽 動画                               | 写真   | 全て               | 音楽 編集                                  |        |
| 01musi<br>9.7MB - | ic.mp3<br>2015/12/28                |      | 01mus<br>9.7MB - | ic.mp3<br>2015/12<br>転業フ               |        |
| 02musi<br>10.2MB  | ic.mp3<br>- 2015/12/28              |      | 02mus<br>10.2MB  | ic.mp3 +4.12 /                         | PINUXF |
| 13.1MB            | - 2015/12/28<br>ic.mp3              |      | 13.1MB           | ic.mp3 セット:<br>i-2015/<br>ic.mp3       | アップ    |
| 13.5MB            | - 2015/12/28<br>ic.mp3              |      | 13.5MB           | - 2015/12/28<br>ic.mp3                 |        |
| Photo0<br>1.9MB - | - 2015/12/28<br>1.JPG<br>2015/12/28 |      | Photo<br>1.9MB - | - 2015/12/28<br>)1.JPG<br>· 2015/12/28 |        |
| Photo0<br>1.5MB - | 2.JPG<br>2015/12/28                 |      | Photo<br>1.5MB - | 2015/12/28                             |        |
| Photo0<br>560.5KB | 3.JPG<br>- 2015/12/28               |      | Photo0<br>560.5K | <b>)3.JPG</b><br>B - 2015/12/28        |        |
| File Cloud        | ローカル                                | 電話帳  | File Cloud       | ローカル                                   | 電話帳    |

# 2 [+ プレイリスト]をタップします。

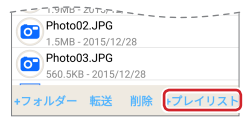

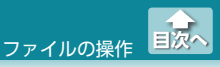

聞きたい音楽のみを好きな順番で再生する

# 3 再生したい順番に音楽ファイルをタップしてチェックを入れ、「プレイリストに追加」をタップします。

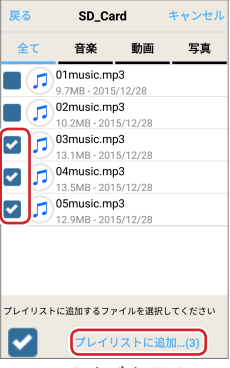

[プレイリストに追加しました]が表示され、プレイリストに音楽 ファイルが登録されます。

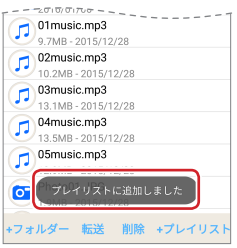

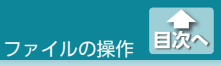

# ● プレイリストの音楽ファイルを登録解除する

 [メニュー]をタップし、表示された機能メニューで「プレイ リスト」をタップします。

| 戻る SD_Card メニュー                    | 戻る SD_Card メニュ                          |
|------------------------------------|-----------------------------------------|
| 全て 音楽 動画 写真                        | 全て 音楽 編集                                |
| 01music.mp3                        | 01music.mp3<br>9.7MB - 2015/1<br>プレイリスト |
| 02music.mp3                        | 02music.mp3 転送ファイルリスト                   |
| 10 2MB - 2015/12/28                | 10.2/MB-2015/ About                     |
| 03music.mp3<br>13 1MB - 2015/12/28 | 03music.mp3<br>13.1MB - 2015/<br>セットアップ |
| 04music.mp3                        | 04music.mp3                             |
| 13 5MB - 2015/12/28                | 13.5MB - 2015/12/28                     |
| 05music.mp3                        | 05music.mp3                             |
| 12 9MB - 2015/12/28                | 12.9MB - 2015/12/28                     |
| Photo01.JPG                        | Photo01.JPG                             |
| 1.9MB - 2015/12/28                 | 1.9MB - 2015/12/28                      |
| Photo02.JPG                        | Photo02.JPG                             |
| 1.5MB - 2015/12/28                 | 1.5MB - 2015/12/28                      |
| Photo03.JPG                        | Photo03.JPG                             |
| 560.5KB - 2015/12/28               | 560.5KB - 2015/12/28                    |
| File Cloud ローカル 電話帳                | File Cloud ローカル 電話帳                     |

# 2 [クリア]をタップします。

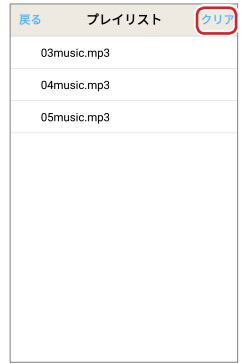
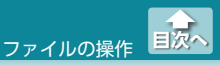

聞きたい音楽のみを好きな順番で再生する

# 3 登録解除するファイルをタップしてチェックを入れ、「クリア」をタップします。

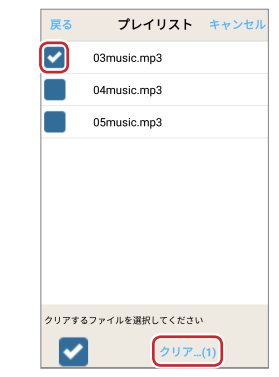

# 4 [OK]をタップします。

選択した音楽ファイルが登録解除されます。

| 戻る <b>プレイリスト</b> キャンセル | 戻る プレイリスト   | クリア |
|------------------------|-------------|-----|
| 03music.mp3            | 04music.mp3 |     |
| 04music.mp3            | 05music.mp3 |     |
| 05music.mp3            |             |     |
| クリアしますか?<br>キャンセル ΟΚ   |             |     |
| クリアするファイルを選択してください     |             |     |
| クリア(1)                 |             |     |

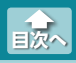

電話帳データを保存する(バックアップ)

機能メニューの「電話帳転送」では、スマートフォン / タブレット端末 の電話帳データを File Cloud の「ローカル」フォルダにバックアップ できます。バックアップした電話帳データは、MR-WI04WH に挿入 したメディアを経由して、他のスマートフォン / タブレット端末など に復元できます。

# 電話帳データを保存する(バックアップ)

スマートフォン / タブレット端末内の電話帳データをメディアに保存 します。

すべての連絡先を一括保存する方法と、連絡先を個別に選択して保存 する方法があります。

#### ●すべての連絡先を一括保存する

共有フォルダー一覧画面で「ローカル」をタップし、スマートフォン / タブレット端末のローカルフォルダーを表示します。

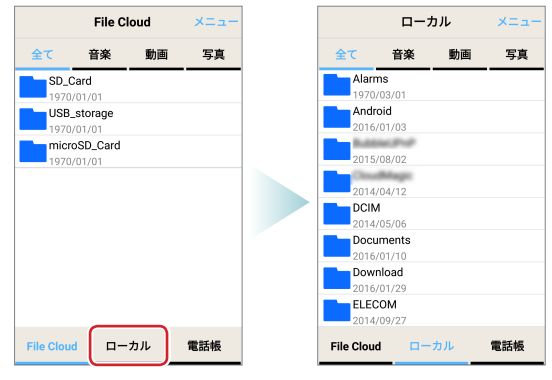

目次へ

電話帳データを保存する(バックアップ)

#### 2 [メニュー]をタップし、表示された機能メニューで「電話帳 転送」をタップします。

| 文 音楽 動画 写真         全て 音楽           Alarms<br>1970/03/01         Android           2016/01/03         2016/01/03           2016/01/03         2016/01/03           2016/01/03         2016/01/03           2016/01/03         2016/01/03           2016/01/03         2016/01/04/12           DCIM<br>2014/05/06         Documents<br>2016/01/10           Documents<br>2016/01/10         Download<br>2016/01/29           ELECOM<br>2014/09/27         電気紙           Chud         □¬¬𝑥                                                             |             | ーカル  | ×==- |
|----------------------------------------------------------------------------------------------------|-------------|------|------|
| Alarms         Alarms           197/03/01         197/03/01           Android         2016/01/03           2016/01/03         2016/01/03           2015/08/02         2015/08/02           2014/04/12         DCIM           DOLM         2014/04/12           DCIM         2014/04/12           DCIM         2014/04/12           DCIM         2014/04/12           Documents         2016/01/10           Download         2016/01/29           ELECOM         2014/09/27           2014/09/27         ELECOM           2014/09/27         ELECOM | 全て 音楽       | 6 動画 | 写真   |
| 1970/39/01<br>1970/39/01<br>1970/39/01<br>2016/01/03<br>2016/01/03<br>2015/08/02<br>2015/08/02<br>2014/04/12<br>DCIM<br>2014/05/06<br>Documents<br>2016/01/10<br>Download<br>2016/01/29<br>ELECOM<br>2014/09/27<br>ELECOM<br>2014/09/27<br>ELECOM                                                                                                    | Alarms      |      |      |
| Android<br>2016/01/03<br>2015/08/02<br>2016/01/03<br>2015/08/02<br>2014/04/12<br>DCIM<br>2014/05/06<br>Documents<br>2016/01/10<br>Download<br>2016/01/29<br>ELECOM<br>2014/09/27<br>ELECOM<br>2014/09/27<br>ELECOM                                                                                                    | 1970/03/01  |      |      |
| 2016/01/03<br>2015/08/02<br>2014/04/12<br>2014/05/06<br>Documents<br>2014/05/06<br>Documents<br>2016/01/10<br>Download<br>2016/01/29<br>ELECOM<br>2014/09/27<br>ELECOM<br>2014/09/27<br>ELECOM                                                                                                    | Android     |      |      |
| 2015/08/02<br>2014/04/12<br>DCIM<br>2014/05/06<br>Documents<br>2016/01/10<br>Download<br>2014/01/29<br>ELECOM<br>2014/09/27<br>ELECOM<br>2014/09/27<br>ELECOM                                                                                                    | 2010/01/03  |      |      |
| 2014/04/12<br>DCIM<br>2014/05/06<br>Documents<br>2016/01/10<br>Download<br>2016/01/29<br>ELECOM<br>2014/09/27<br>ELECOM<br>2014/09/27<br>ELECOM                                                                                                    | 2015/08/02  |      |      |
| 2014/04/12<br>2014/04/12<br>2014/05/06<br>Documents<br>2014/05/06<br>Documents<br>2016/01/10<br>Download<br>2016/01/29<br>ELECOM<br>2014/09/27<br>ELECOM<br>2014/09/27<br>ELECOM<br>2014/09/27<br>ELECOM                                                                                                    | Cloudblagic |      |      |
| DCIM         DCIM           2014/05/06         Documents           Download         2016/01/10           Download         2016/01/29           ELECOM         2014/09/27           2014/09/27         ELECOM                                                                                                    | 2014/04/12  |      |      |
| 2014/05/06<br>2014/05/06<br>Documents<br>2016/01/10<br>Download<br>2016/01/29<br>ELECOM<br>2014/09/27<br>ELECOM<br>2014/09/27<br>ELECOM<br>2014/09/27<br>ELECOM                                                                                                    | DCIM        |      |      |
| Documents<br>2016/01/10<br>Download<br>2016/01/29<br>ELECOM<br>2014/09/27<br>ELECOM<br>2014/09/27<br>ELECOM<br>2014/09/27<br>ELECOM                                                                                                    | 2014/05/06  |      |      |
| 2016/01/10 2016/01/10<br>200wnload<br>2016/01/29<br>ELECOM<br>2014/09/27 ELECOM<br>2014/09/27 ELECOM<br>2014/09/27 File Cloud                                                                                                    | Documents   |      |      |
| Download<br>2016/01/29<br>ELECOM<br>2014/09/27<br>ELECOM<br>2014/09/27<br>ELECOM<br>2014/09/27<br>ELECOM<br>2014/09/27<br>ELECOM                                                                                                    | 2016/01/10  |      |      |
| 2016/01/29<br>ELECOM<br>2014/09/27<br>e Cloud ローカル 電鉄帳<br>File Cloud                                                                                                    | Download    |      |      |
| ELECOM<br>2014/09/27<br>e Cloud ローカル 電話帳 File Cloud File Cloud                                                                                                    | 2016/01/29  |      |      |
| 2014/09/27<br>e Cloud ローカル 電話柄 File Cloud F                                                                                                    | ELECOM      |      |      |
| e Cloud ローカル 雷話帳 File Cloud (                                                                                                    | 2014/09/27  |      |      |
|                                                                                                    | File Cloud  | ローカル | 電話帳  |

#### 3 「一括保存」をタップします。

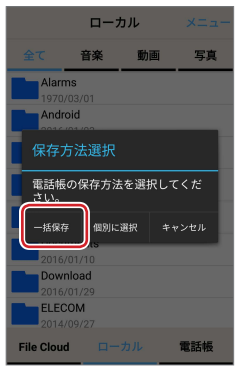

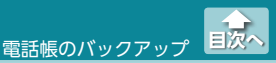

電話帳データを保存する(バックアップ)

# 4 保存する電話帳データのファイル名を入力します。

| 戻る      | 連絡先の保存 |  |
|---------|--------|--|
| ファイ     | ルの名称   |  |
| Telepho | neBook |  |
| 保友形     | 式選択    |  |
| vc 😥    | f形式    |  |
|         |        |  |

電話帳データの保存形式は、「vcf 形式」のみです。 「vcf 形式」とは、電子名刺の標準規格フォーマットです。各端末の電話帳データとして互換性があります。

#### 5 複数の連絡先の保存方法を選択します。

| 戻る 連絡先の保存         |
|-------------------|
| ファイルの名称           |
| TelephoneBook     |
| 保存形式選択<br>し vcf形式 |
| 複数の連絡先の保存方法       |
| 1つのvcfファイルにまとめる 📀 |
| 複数のvcfファイルを生成 💿   |
|                   |

| 1つの vcf ファイル | すべての連絡先データを 1 つの vcf ファイ |
|--------------|--------------------------|
| にまとめる        | ルとして保存します。               |
| 複数の vcf ファイル | 連絡先データを 1 件ずつの vcf ファイルと |
| を生成          | して保存します。ファイル名は、入力した      |
|              | ファイ ル名+(1 からの連番)になります。   |

電話帳データを保存する(バックアップ)

# 6 [保存]をタップし、[はい]をタップします。

連絡先の保存を開始します。

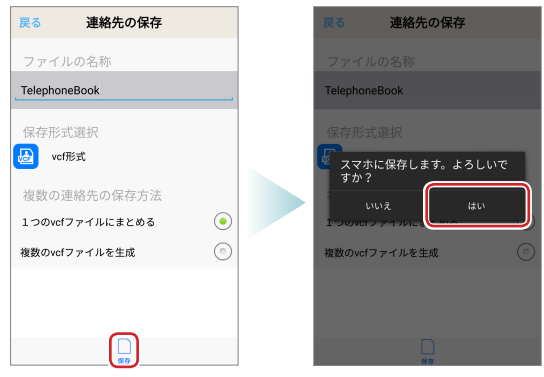

7 連絡先の保存が終わったら「OK」をタップし、「戻る」をタッ プします。

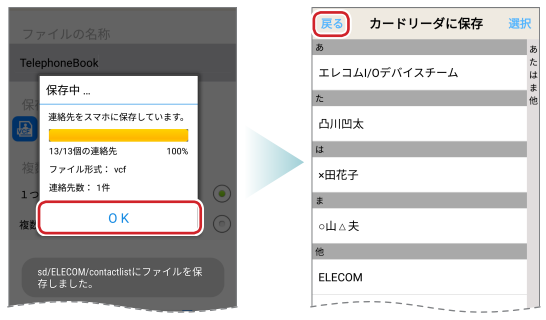

電話帳データを保存する(バックアップ)

# 8 共有フォルダー一覧画面で「電話帳」をタップします。

電話帳データが保存されていることを確認します。

| 2016/01/10             |     | 電話帳 メニュー           |
|------------------------|-----|--------------------|
| Download<br>2016/01/29 |     | TelephoneBook.vcf  |
| ELECOM<br>2014/09/27   |     | 2.5KB - 2016/01/31 |
| File Cloud ローカル        | 電話帳 |                    |

### ●連絡先を個別に選択して保存する

共有フォルダー一覧画面で「ローカル」をタップし、スマートフォン / タブレット端末のローカルフォルダーを表示します。

|                 | File Cl      | oud | XII- | ローカル          |                     | カル | ×==- |
|-----------------|--------------|-----|------|---------------|---------------------|----|------|
| 全て              | 音楽           | 動画  | 写真   | 全て            | 音楽                  | 動画 | 写真   |
| SD_Ca           | ard<br>01/01 |     |      | Alarr<br>1970 | <b>ns</b><br>/03/01 |    |      |
| USB_s<br>1970/0 | storage      |     |      | 2016          | oid<br>/01/03       |    |      |
| micro<br>1970/0 | SD_Card      |     |      | 2015          | /08/02              |    |      |
|                 |              |     |      | 2014          | /04/12              |    |      |
|                 |              |     |      | DCIN<br>2014  | <b>A</b><br>/05/06  |    |      |
|                 |              |     |      | 2016          | uments<br>/01/10    |    |      |
|                 |              |     |      | 2016          | nload<br>/01/29     |    |      |
|                 |              |     |      | 2014          | COM<br>/09/27       |    |      |
| File Cloud      | <b>—</b>     | ħル  | 電話帳  | File Clou     | d 🗆 –               | カル | 電話帳  |

目次へ

電話帳データを保存する(バックアップ)

#### 2 [メニュー]をタップし、表示された機能メニューで「電話帳 転送」をタップします。

|              | ーカル     | ×==-              |
|--------------|---------|-------------------|
| 全て 音楽        | 6 動画    | 写真                |
| Alarms       |         |                   |
| 1970/03/01   |         |                   |
| Android      |         |                   |
| 2016/01/03   |         |                   |
| Bullence Pro | ,       |                   |
| 2015/08/02   |         |                   |
| Croudblage   |         |                   |
| 2014/04/12   |         |                   |
| DCIM         |         |                   |
| 2014/05/06   |         |                   |
| Documents    |         |                   |
| 2016/01/10   |         |                   |
| Download     |         |                   |
| 2016/01/29   |         |                   |
| ELECOM       |         |                   |
| 2014/09/27   |         |                   |
| File Cloud   | n-++11. | 雷託帳               |
| i ne olodu   |         | ч <b>Б</b> ры †1X |

#### 3 「個別に保存」をタップします。

|                        | ローナ                  | าน   |      |
|------------------------|----------------------|------|------|
|                        | 音楽                   | 動画   | 写真   |
| Alarn<br>1970/         | ns<br>'03/01         |      |      |
| Andr                   | bid<br>01/02         |      | _    |
| 保存7                    |                      |      | 1    |
| <b>電話帳</b><br>さい。      | の保存方法                | を選択し | てくだ  |
| 一括保存                   | 7 (周別)に              | 選択 キ | ャンセル |
| 2016/                  | /01/10               |      |      |
| Dowr                   | nload                |      |      |
| 2016/<br>ELEC<br>2014/ | 01/29<br>OM<br>09/27 |      |      |
| File Cloud             | i 💶 –                |      | 電話帳  |

電話帳データを保存する(バックアップ)

4 [選択]をタップします。

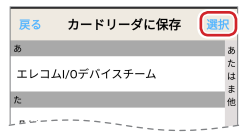

💰 連絡先をタップすると、連絡先の詳細が表示されます。

| 戻る       | 凸川凹太          | 転送       |
|----------|---------------|----------|
| 凸川凹太     |               |          |
| 090 1234 | 5678          |          |
| decoboc  | o@xxxxx.ne.jp |          |
|          | 全ての情報         | 徳表示しています |
|          |               |          |
|          |               |          |
|          |               |          |

「戻る」をタップすると、リスト画面に戻ります。

電話帳データを保存する(バックアップ)

#### 5 保存する連絡先をタップしてチェックを入れ、「保存」を タップします。

- 🐔 ・続けてタップし、複数の連絡先を連続して選択できます。
  - •すべての連絡先を選択する場合は、「全選択」をタップします。
  - •選択している連絡先を再度タップすると、選択が解除されます。
  - ・選択しているすべての連絡先の選択を解除する場合は、「中止」をタップします。

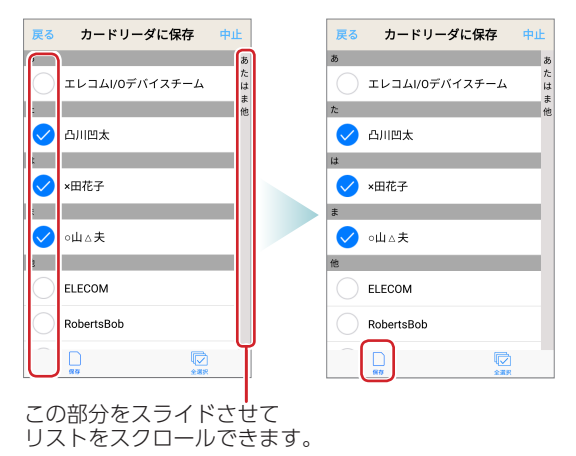

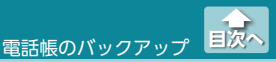

電話帳データを保存する(バックアップ)

# 6 保存する電話帳データのファイル名を入力します。

| 戻る        | 連絡先の保存   |  |
|-----------|----------|--|
| ファイ       | ルの名称     |  |
| Telephor  | neBook01 |  |
| /D += T/- | -1-15/4- |  |
| 1保存形:     | 式进行      |  |
| vc.       | 1形式      |  |
|           |          |  |

電話帳データの保存形式は、「vcf 形式」のみです。 「vcf 形式」とは、電子名刺の標準規格フォーマットです。各端末の電話帳データとして互換性があります。

#### 7 複数の連絡先の保存方法を選択します。

| 戻る 連絡先の保存         |
|-------------------|
| ファイルの名称           |
| TelephoneBook01   |
| 保方形式强切            |
| wcf形式             |
|                   |
| 複数の連絡先の保存方法       |
| 1つのvcfファイルにまとめる ・ |
| 複数のvcfファイルを生成 💿   |
|                   |

| 1つの vcf ファイル | すべての連絡先データを 1 つの vcf ファイ |
|--------------|--------------------------|
| にまとめる        | ルとして保存します。               |
| 複数の vcf ファイル | 連絡先データを 1 件ずつの vcf ファイルと |
| を生成          | して保存します。ファイル名は、入力した      |
|              | ファイ ル名+(1 からの連番)になります。   |

電話帳データを保存する(バックアップ)

# 8 「転送」をタップし、「はい」をタップします。

連絡先の保存を開始します。

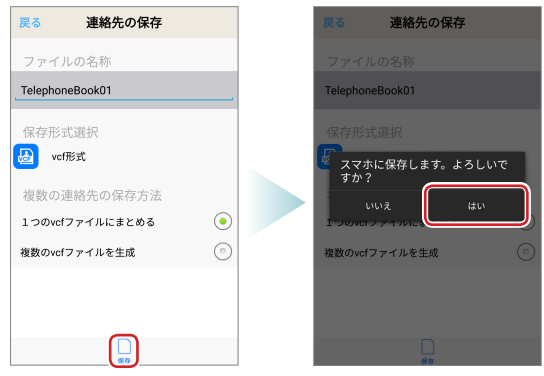

 9 連絡先の保存が終わったら「OK」をタップし、「戻る」をタッ プします。

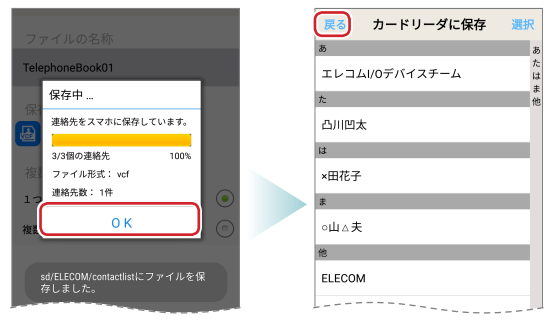

電話帳データを保存する(バックアップ)

# 8 共有フォルダー一覧画面で「電話帳」をタップします。

電話帳データが保存されていることを確認します。

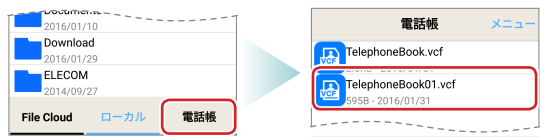

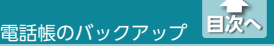

電話帳データを書き込む(移行)

# 電話帳データを書き込む(移行)

バックアップした電話帳データを他のスマートフォン / タブレット端 末に書き込む方法について説明します。

- File Cloud のローカルフォルダーにバックアップした電話帳デー タを、MR-WI04WHに挿入したメディアに転送します。
- ② その電話帳データを書き込む別のスマートフォン / タブレット端末のローカルフォルダーに転送します。
- ③ メディアから転送した電話帳データを復元し、別のスマートフォン / タブレット端末に電話帳データを書き込みます。

● バックアップした電話帳データをメディアに転送する

 共有フォルダー一覧画面で「電話帳」をタップし、スマート フォン / タブレット端末に保存されている電話帳バック アップデータの一覧を表示します。

| 全て 音楽 動画 写真  SD_Card  USB_storage  SD_Card  USB_storage  SD_Card  USB_storage  SD_Card  SD_Card SD_Card  SD_Card  SD_Card SD_Card  SD_Card  SD_Card  SD_Card  SD_Card SD_Card SD_Card  SD_Card SD_Card SD_Card SD_Card SD_Card  SD_Card SD_Card SD |
|----------------------------------------------------------------------------------------------------|
| SD_Card<br>1970/01/01<br>USB_storage                                                                                                    |
| USB_storage                                                                                                    |
| 1070/01/01                                                                                                    |
| microSD_Card                                                                                                    |
| 1970/01/01                                                                                                    |
|                                                                                                    |
|                                                                                                    |
|                                                                                                    |
|                                                                                                    |
| File Cloud ローカル 電話帳 File Cloud ローカル 電話                                                                                                    |

電話帳データを書き込む(移行)

#### 2 「メニュー」をタップし、表示された機能メニューで「編集」 をタップします。

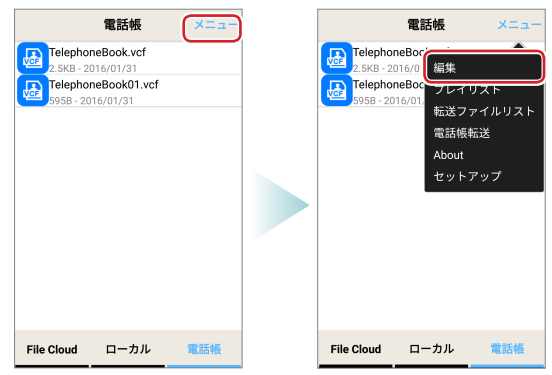

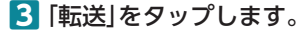

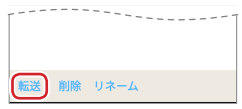

電話帳データを書き込む(移行)

#### 4 転送する電話帳データをタップしてチェックを入れ、「転送 するファイル数」をタップします。

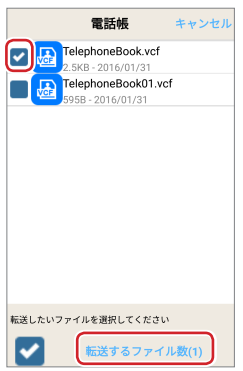

# 5 転送先のメディアのフォルダーを表示し、「OK」をタップします。

| SD_Card           201401/31           USB_storage           1970/01/01           IncrosD_Card           1970/01/01           03music.mp3           2015/12/28 10.2MB           04music.mp3           2015/12/28 13.MB           04music.mp3           2015/12/28 13.MB           05music.mp3           2015/12/28 13.MB           05music.mp3           2015/12/28 13.MB           05music.mp3           2015/12/28 13.MB           05music.mp3           2015/12/28 13.MB           05music.mp3           2015/12/28 13.MB           05music.mp3           2015/12/28 13.MB           05music.mp3           2015/12/28 15.MB           05 Photo01.JPG           2015/12/28 560.5KB           105/12/28 560.5KB           105/12/28 560.5KB           105/12/28 560.5KB           105/12/28 560.5KB           105/12/28 560.5KB           105/12/28 560.5KB           105/12/28 560.5KB           105/12/28 560.5KB           105/12/28 560.5KB           105/12/28 560.5KB           105/12/28 560.5KB           105/12/28 560.5KB <th>戻る</th> <th>/</th> <th>ОК</th> <th>戻る</th> <th>/SD_Card/</th> <th>ОК</th>                                                                                                    | 戻る               | /    | ОК | 戻る             | /SD_Card/                      | ОК |
|----------------------------------------------------------------------------------------------------|------------------|------|----|----------------|--------------------------------|----|
| USB_storage         2015/12/28         10.2 MB           1970/01/01         03music.mp3         2015/12/28         10.2 MB           1970/01/01         03music.mp3         2015/12/28         13.1 MB           01/01/01         03music.mp3         2015/12/28         13.1 MB           01/01/01         03music.mp3         2015/12/28         13.1 MB           01/01/01         05music.mp3         2015/12/28         13.4 MB           01/01/01         05music.mp3         2015/12/28         13.4 MB           01/01/02         05music.mp3         2015/12/28         19.4 MB           01/01/02         05music.mp3         2015/12/28         19.4 MB           01/01/02         05music.mp3         2015/12/28         19.4 MB           01/01/02         05music.mp3         2015/12/28         19.4 MB           01/01/02         05music.mp3         2015/12/28         19.4 MB           01/01/02         05music.mp3         2015/12/28         19.4 MB           01/01/01         05music.mp3         2015/12/28         19.4 MB           01/01/01         05music.mp3         2015/12/28         19.4 MB           01/01/01         05music.mp3         2015/12/28         19.4 MB           01/01/02 <td>SD_Card</td> <td></td> <td></td> <td><b>1</b>01</td> <th>music.mp3</th> <td></td>                                                                                                    | SD_Card          |      |    | <b>1</b> 01    | music.mp3                      |    |
| microSD_Card         03music.mp3           1970/01/01         03music.mp3           05music.mp3         2015/12/28 13.MB           0 5music.mp3         2015/12/28 12.9MB           0 5music.mp3         2015/12/28 12.9MB           0 5music.mp3         2015/12/28 13.9MB           0 5music.mp3         2015/12/28 13.9MB           0 7 9hot001.JPG         2015/12/28 15.9MB           0 9 Phot003.JPG         2015/12/29 5.0MB           0 9 Sample1.pdf         Sample2.docx                                                                                                    | USB_stora        | ge   |    | <b>1</b> 02    | music.mp3                      |    |
| 04music.m3           05music.m3           05music.m3           0                                                                                                    | microSD_0        | Card |    | <b>1</b><br>20 | music.mp3<br>15/12/28 13.1MB   |    |
| 05music.mp3           05music.mp3           05music                                                                                                    |                  |      |    | <b>1</b> 04    | music.mp3<br>15/12/28 13.5MB   |    |
| Photo01.JPG           2015/12/28 1.5MB           Photo02_JPG           2015/12/28 1.5MB           Photo30_JPG           2015/12/28 56MB           Sample1.pdf           Sample2.docx                                                                                                    |                  |      |    | <b>7</b> 05    | imusic.mp3<br>15/12/28 12.9MB  |    |
| Photo02.JPG           2015/12/28         1.5MB           OP Photo03.JPG           2015/12/28         56.05KB           Sample1.pdf           Sample2.docx                                                                                                    |                  |      |    | 20 PH          | noto01.JPG<br>15/12/28 1.9MB   |    |
| Photo03.JPG           2015/12/28         \$60.5KB           Image: State of the state of the state of t |                  |      |    | 20 PH          | noto02.JPG<br>15/12/28 1.5MB   |    |
| Sample1.pdf<br>2015/12/29 5.8MB                                                                                                    |                  |      |    | 20 PH          | noto03.JPG<br>15/12/28 560.5KB |    |
| Sample2.docx                                                                                                    |                  |      |    | 30 Sa          | mple1.pdf<br>15/12/29 5.8MB    |    |
| に光生も深わしてください。 転送生も深知してください                                                                                                    | 1012年まで19月1日 マノキ | ***  |    | Sa             | ample2.docx                    |    |

電話帳データを書き込む(移行)

転送が開始されます。転送が完了すると、転送先のフォルダーに 電話帳データが保存されます。

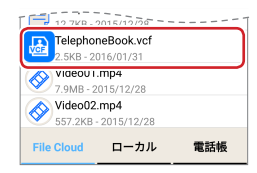

転送したファイルを確認する場合は、機能メニューの「転送ファ イルリスト」をタップすると転送したファイルの一覧が表示され ます。

### [キャンセル]をタップします。

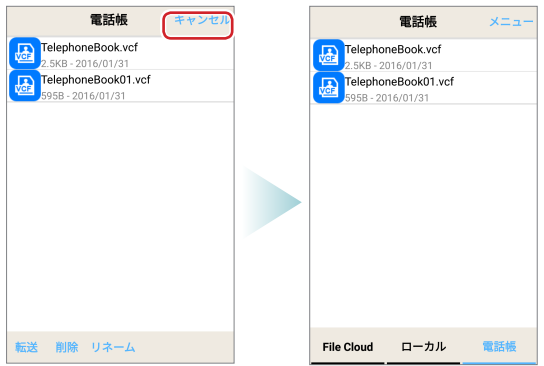

電話帳データを書き込む(移行)

- ●別のスマートフォン / タブレット端末にメディアの電話帳データを転送する
- MR-WI04WH と別のスマートフォン / タブレット端末を Wi-Fi で接続し、File Cloud を起動します。
- 2 メディアに保存した電話帳データを表示します。

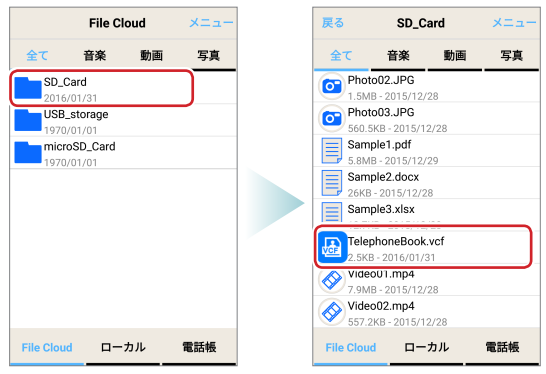

目次へ

電話帳データを書き込む(移行)

#### 3 「メニュー」をタップし、表示された機能メニューで「編集」 をタップします。

| 戻る SD_Card メニュー        | 戻る         | SD_Card       |
|------------------------|------------|---------------|
| 全て 音楽 動画 写真            | 全て         | 音楽 編集         |
| Photo02.JPG            | Photo0:    | 2.JPG         |
| 1.5MB - 2015/12/28     | 1.5MB - :  | 2015/1:       |
| Photo03.JPG            | Photo03    | 3.JPG 転送ファイ   |
| 560.5KB - 2015/12/28   | 560.5KB    | - 2015/ About |
| Sample1.pdf            | 😑 Sample   | 1.pdf         |
| 5.8MB - 2015/12/29     | 5.8MB - :  | 2015/1:       |
| Sample2.docx           | Sample     | 2.docx        |
|                        | 26KB - 2   | 015/12/28     |
| Sample3.xlsx           | Sample     | 3.xlsx        |
| T2.7KB - 2015/12/28    | 🗖 12.7КВ - | 2015/12/28    |
| TelephoneBook.vcf      | Telepho    | neBook.vcf    |
| 2.5KB - 2016/01/31     | 2.5KB - 2  | 2016/01/31    |
| Xideo01.mp4            | Xideo01    | 1.mp4         |
| 7.9MB - 2015/12/28     | 7.9MB - :  | 2015/12/28    |
| Video02.mp4            | Video02    | 2.mp4         |
| У 557.2КВ - 2015/12/28 | 557.2KB    | - 2015/12/28  |
| File Cloud ローカル 電話帳    | File Cloud | ローカル          |

4 「転送」をタップします。

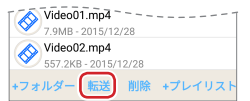

電話帳データを書き込む(移行)

# 5 転送する電話帳データをタップしてチェックを入れ、「転送するファイル数」をタップします。

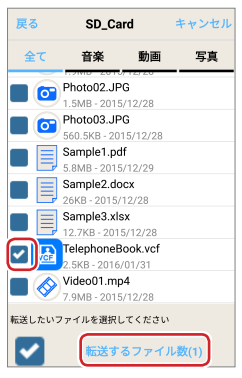

6 転送先のスマートフォン / タブレット端末のフォルダーを 表示し、「OK」をタップします。

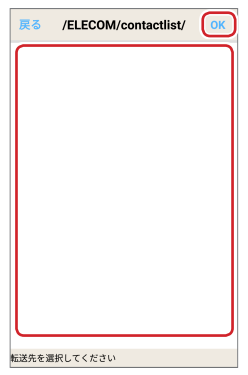

目次へ

電話帳データを書き込む(移行)

転送が開始されます。転送が完了すると、転送先のフォルダーに 電話帳データが保存されます。

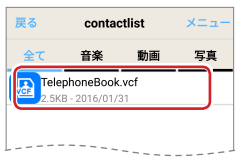

転送したファイルを確認する場合は、機能メニューの「転送ファ イルリスト」をタップすると転送したファイルの一覧が表示され ます。

#### [キャンセル]をタップします。

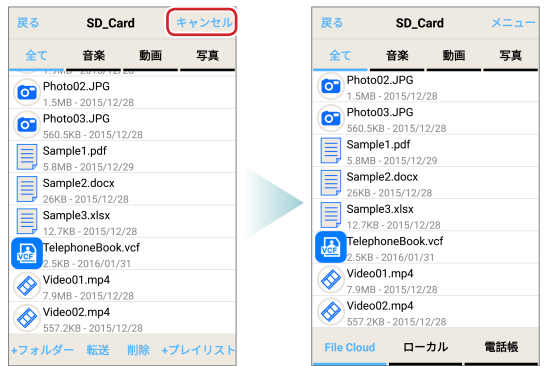

MR-WI04WH と別のスマートフォン / タブレット端末を Wi-Fi で接 続し、File Cloud を起動したままの状態で、⇒ 57 ページ[別のス マートフォン / タブレット端末に電話帳データを書き込む]へ進んでくだ さい。

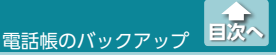

電話帳データを書き込む(移行)

- ●別のスマートフォン / タブレット端末に電話帳データ を書き込む
- 共有フォルダー一覧画面で「ローカル」をタップし、ローカ ルフォルダーで電話帳データをタップします。

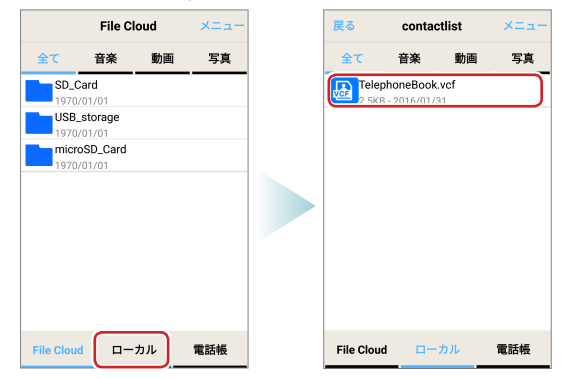

#### 2 [OK]をタップします。

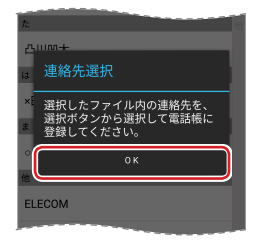

目次へ \_\_\_\_\_ 電話帳のバック<u>アップ</u>

電話帳データを書き込む(移行)

# 3 [選択]をタップします。

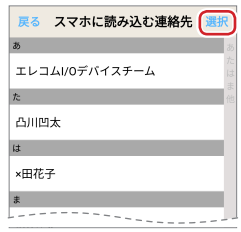

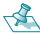

🔦 連絡先をタップすると、連絡先の詳細が表示されます。

| 戻る            | 凸川凹太           | 登録       |
|---------------|----------------|----------|
| 凸川凹;          | <b>K</b>       |          |
| 090123        | 45678          |          |
| e≉<br>≊decobo | co@xxxxx.ne.jp |          |
|               | 全ての情報          | を表示しています |
|               |                |          |
|               |                |          |
|               |                |          |

#### [戻る]をタップすると、リスト画面に戻ります。

電話帳データを書き込む(移行)

# 4 読み込む連絡先をタップしてチェックを入れ、「電話帳へ登録」をタップします。

- 🐔 ・続けてタップし、複数の連絡先を連続して選択できます。
  - •すべての連絡先を選択する場合は、「全選択」をタップします。
  - •選択している連絡先を再度タップすると、選択が解除されます。
  - •選択しているすべての連絡先の選択を解除する場合は、「中 止」をタップします。

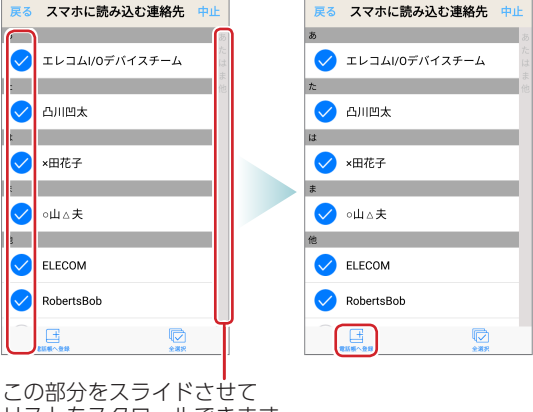

リストをスクロールできます。

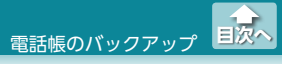

電話帳データを書き込む(移行)

**5** [はい]をタップします。

連絡先の書き込みを開始します。

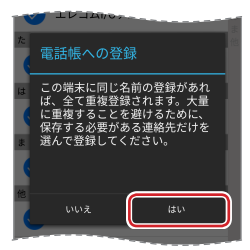

6 連絡先の書き込みが終わったら「OK」をタップし、「戻る」 をタップします。

| <i>5</i> 0    |                           | 戻 る スマホに読み込む連絡先               | 選択          |
|---------------|---------------------------|-------------------------------|-------------|
| *             |                           | あ                             | - あ<br>た    |
|               | 連絡先を登録しています。              | t L J L I / 0 + / 1 / 2 + - L | は<br>ま<br>他 |
| (đ            |                           | 凸川凹太                          |             |
|               | 6/6個の連絡先 100%             | lå.                           | 4           |
| *             | 連絡先数: 6件                  | ×田花子                          |             |
|               |                           | ŧ                             | 4           |
| 6             |                           | ○山△夫                          |             |
|               | ок                        | 他                             | 4           |
| ( ji          | 総先の登録<br>件の連絡先の登録が完了しました。 | ELECOM                        |             |
| and the owned |                           | Landersee                     |             |

スマートフォン/タブレット端末の電話帳に連絡先が追加されます。

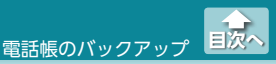

端末に保存した電話帳データを読み込んで使用する

# 端末に保存した電話帳データを読み込んで使用する

端末に保存した電話帳データを、任意の電話帳アプリに登録できます。 ここでは、Android 6.0 標準の「連絡帳」に登録する手順を説明します。

1 「連絡帳」を起動し、 🔃 (メニュー)をタップします。

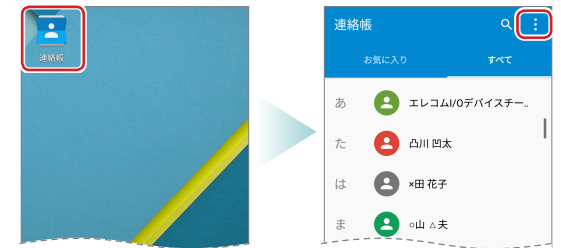

[インポート/エクスポート]をタップし、[.vcfからインポート]をタップします。

電話帳データを選択する画面が表示されます。

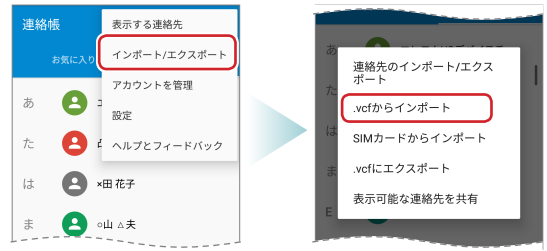

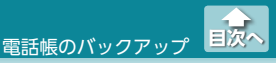

端末に保存した電話帳データを読み込んで使用する

#### 3 読み込みしたい電話帳データをタップします。

電話帳データが端末の「連絡帳」に登録されます。

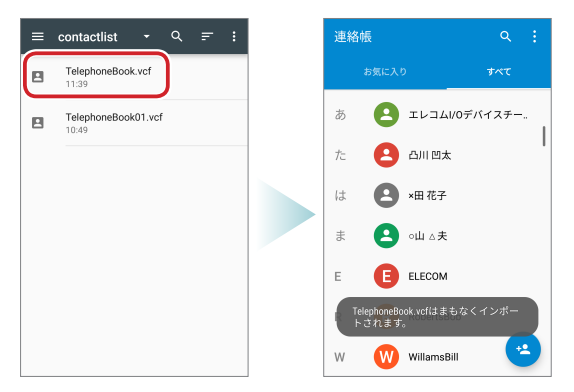

- ・メディアから転送した電話帳データを読み込む場合は、転送を指定したフォルダを参照してください。
  - 機能メニューの電話帳転送で端末に保存したデータを読み込む場合は、内部ストレージの[ELECOM]内の[contactlist]フォルダを参照してください。

# セットアップ

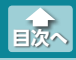

セットアップ画面を表示する

機能メニューの「セットアップ」では、スライドショー、セキュリティー、 システムに関する設定、ステータスの確認、ブリッジモードでの接続 ができます。

# セットアップ画面を表示する

 [メニュー]をタップし、表示された機能メニューで「セット アップ」をタップします。

セットアップ画面が表示されます。

| File Cloud                                         | ) |                                               | File Cloud                 | ×==-         |
|----------------------------------------------------|---|-----------------------------------------------|----------------------------|--------------|
| 全て 音楽 動画 写真                                        |   | 全て 音                                          | 藤 プレイ                      | UZ F         |
| SD_Card<br>1970/01/01<br>USB_storage<br>1970/01/01 |   | SD_Card<br>1970/01/0<br>USB_stor<br>2016/01/1 | milian<br>age 和話板<br>About | ァイルリスト<br>転送 |
| 1970/01/01                                         |   | 1970/01/0                                     | Carc セット                   | דעיד         |
|                                                    |   |                                               |                            |              |
|                                                    |   |                                               |                            |              |
| File Cloud ローカル 電話帳                                |   | File Cloud                                    | ローカル                       | 電話帳          |

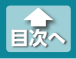

#### セットアップ画面を表示する

### セットアップ画面

| 戻る      | 設定 |   |         |
|---------|----|---|---------|
| スライドショー |    | _ | スライドショー |
| ステータス   |    | - | -ステータス  |
| ネットワーク  |    | _ | -ネットワーク |
| セキュリティー |    | _ | セキュリティー |
| システム    |    | - | -システム   |
|         |    |   |         |
|         |    |   |         |
|         |    |   |         |
|         |    |   |         |
|         |    |   |         |

| スライドショー | 写真の表示間隔や切替方法を設定または変更できま<br>す。⇒65ページ                                                                           |
|---------|----------------------------------------------------------------------------------------------------|
| ステータス   | MR-WI04WH に関するさまざまなステータス情報<br>を確認できます。⇒ 67 ページ                                                                |
| ネットワーク  | MR-WI04WH を無線ルータなどと Wi-Fi 通信接続<br>(ブリッジモード)し、MR-WI04WH を経由してス<br>マートフォン / タブレット端末をインターネット<br>に接続できます。⇒ 69 ページ |
| セキュリティー | MR-WI04WH とスマートフォン / タブレット端末<br>を Wi-Fi で接続するときのセキュリティー形式とパ<br>スワードを設定または変更できます。⇒ 72 ページ                      |
| システム    | SSID/ デバイス名、管理者のユーザー名とパスワー<br>ドを設定または変更できます。⇒ <b>75 ページ</b>                                                   |

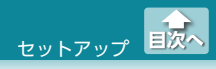

スライドショーを設定する

# スライドショーを設定する

写真の表示間隔や切替方法を設定または変更できます。

1 セットアップ画面で「スライドショー」をタップします。

スライドショー画面が表示されます。

| 戻る      | 設定 |
|---------|----|
| スライドショー |    |
| ステータス   |    |
| ネットワーク  |    |
| セキュリティー |    |
| システム    |    |
|         |    |
|         |    |
|         |    |

2 「間隔」でスライドバーをスライドするか、+、-をタップ して1枚の写真を表示する時間(秒)を設定します。

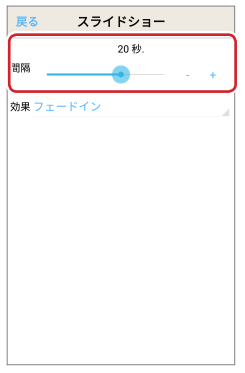

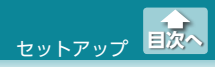

スライドショーを設定する

#### 3 「効果」をタップし、次の写真に切り替えるときの効果を タップします。

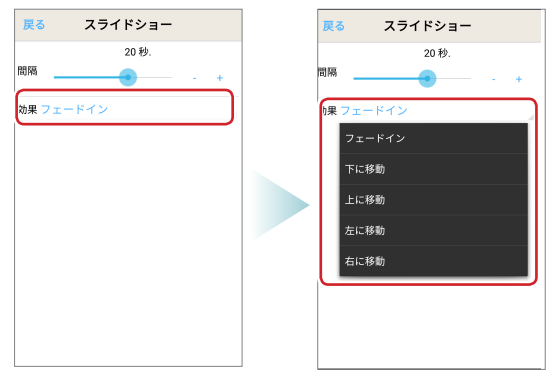

| フェードイン             | 写真が徐々に現れます。   |
|--------------------|---------------|
| 下に移動 上から下に切り替わります。 |               |
| 上に移動               | 下から上に切り替わります。 |
| 左に移動               | 右から左に切り替わります。 |
| 右に移動               | 左から右に切り替わります。 |

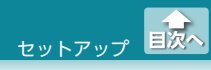

ステータスを確認する

# ステータスを確認する

MR-WI04WH に関するさまざまなステータス情報を確認できます。

#### 1 セットアップ画面で「ステータス」をタップします。

ステータス画面が表示されます。

| 戻る      | 設定 |
|---------|----|
| スライドショー |    |
| ステータス   |    |
| ネットワーク  |    |
| セキュリティー |    |
| システム    |    |
|         |    |
|         |    |
|         |    |

ユーザー名とパスワードの入力画面が表示された場合は、 ユーザー名とパスワードを入力し、[OK]をタップしてくだ さい。

セットアップ ステータスを確認する

国次へ

| 戻る               | ステータス        |
|------------------|--------------|
| SSID             | MR-WI04_xxx  |
| ファームウェ<br>アバージョン | v_1          |
| 日/時              | 2016         |
| 接続形式             | Hotspot      |
| WAN IP           | 192.168.1.33 |
| WAN MACア<br>ドレス  | SCF270A18219 |
| LAN IP           | 192.168.2.1  |
| MACアドレ<br>ス      | SCF270A18218 |
| チャンネル            | 6            |

| SSID     | 現在使用中の SSID が表示されます。         |
|----------|------------------------------|
| ファームウェア  | ファームウェアのバージョンが表示されます。        |
| バージョン    |                              |
| 日/時      | 現時刻が表示されます。                  |
| 接続形式     | MR-WI04WH との接続形式が表示されます。     |
| WAN IP   | 現在の WAN IP アドレスが表示されます。      |
| WAN      | MR-WI04WH の WAN 側の MAC アドレスが |
| MAC アドレス | 表示されます。                      |
| LAN IP   | 現在の LAN IP アドレスが表示されます。      |
| MAC アドレス | MR-WI04WHのLAN 側のMACアドレスが     |
|          | 表示されます。                      |
| チャンネル    | 現在のチャンネルモードが表示されます。          |

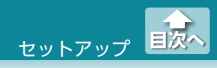

ブリッジモードで接続する

# ブリッジモードで接続する

MR-WI04WH を無線ルータなどと Wi-Fi 通信接続(ブリッジモード) し、MR-WI04WH を経由してスマートフォン / タブレット端末をイ ンターネットに接続できます。

#### 1 セットアップ画面で「ネットワーク」をタップします。

ネットワーク画面が表示されます。

| 戻る      | 設定 |
|---------|----|
| スライドショー |    |
| ステータス   |    |
| ネットワーク  |    |
| セキュリティー |    |
| システム    |    |
|         |    |
|         |    |
|         |    |

ユーザー名とパスワードの入力画面が表示された場合は、 ユーザー名とパスワードを入力し、[OK]をタップしてください。

ユーザー名とパスワードは、システム画面で変更できます。 詳細は、⇒75ページ[SSID/デバイス名と管理者を設定す る]を参照してください。

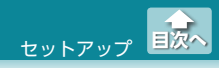

ブリッジモードで接続する

#### 2 「ホットスポットを探す」をタップし、接続するホットス ポットをタップします。

| ホットスポット                                     |   |
|---------------------------------------------|---|
|                                             |   |
| SSID SSID                                   |   |
| IPアドレス IP インターネットに接続するための<br>ホットスポットを1つ選択して | > |
| セキュリティ / セー                                 |   |
| パスワード                                       |   |
| チャンネル 11 チ                                  |   |
| 適用<br>elecom2g-xxxxx                        | 8 |
| ホットスポットの探索                                  |   |
| ホットスポットを探す                                  |   |
|                                             |   |
|                                             |   |

3 「パスワード」をタップして、パスワードを入力し、「適用」 をタップします。

| 戻る      | ネットワーク         |   | 戻る     | ネットワーク          |
|---------|----------------|---|--------|-----------------|
| ホットスポッ  | ٢              | ] | ホットスポッ | F               |
| SSID    | elecom2g-xxxxx |   | SSID   | elecom2g-xxxxx  |
| IPアドレス  |                |   | IPアドレス |                 |
| セキュリティ  | WPA2PSK/AES    | 1 | セキュリティ | WPA2PSK/AES     |
| パスワード   |                |   | パスワード  | ••••••          |
| チャンネル   | 6              |   | チャンネル  | 6               |
|         |                |   |        | 適用              |
| 1 2 3   | 4 5 6 7 8 9 0  |   | ホットスポッ | トの探索            |
| @ # &   | - / \$ % ( )   |   |        | -<br>ホットスポットを探す |
| =\< ! ? | * * : ; _ &    |   |        |                 |
| abc "   |                |   |        |                 |

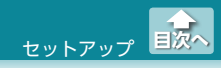

ブリッジモードで接続する

### 4 [OK]をタップします

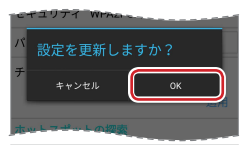

# 5 MR-WI04WH との接続が一度切断された後、再度接続され、設定が更新されます。

| 戻る     | ネットワーク          |
|--------|-----------------|
| ホットスポッ | ٢               |
| SSID   | elecom2g-xxxxx  |
| IPアドレス | 192.168.1.33    |
| セキュリティ | WPA2PSK/AES     |
| パスワード  | •••••           |
| チャンネル  | 6               |
|        | 適               |
| ホットスポッ | トの探索            |
|        | ホットスポットを打       |
| MR-W   | 103_xxx を切断しました |
|        |                 |

MR-WI04WH を経由してスマートフォン / タブレット端末をイ ンターネットに接続できるか、確認してください。 ブリッジモード中は、Bridge LED が点灯します。

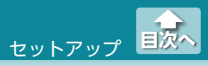

ネットワークセキュリティーを設定する

# ネットワークセキュリティーを設定する

MR-WI04WH とスマートフォン / タブレット端末を Wi-Fi で接続す るときのセキュリティー形式とパスワードを設定または変更できます。

#### 1 セットアップ画面で「セキュリティー」をタップします。

セキュリティー画面が表示されます。

| 戻る      | 設定 |
|---------|----|
| スライドショー |    |
| ステータス   |    |
| ネットワーク  |    |
| セキュリティー |    |
| システム    |    |
|         |    |
|         |    |
|         |    |

ユーザー名とパスワードの入力画面が表示された場合は、 ユーザー名とパスワードを入力し、[OK]をタップしてくだ さい。

ユーザー名とパスワードは、システム画面で変更できます。 詳細は、⇒75ページ[SSID/デバイス名と管理者を設定す る]を参照してください。
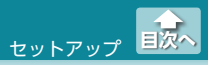

ネットワークセキュリティーを設定する

### セキュリティー形式をタップし、設定するセキュリティー 形式をタップします。

| 戻る セキュリティー       | 戻る セキュリティー             |
|------------------|------------------------|
| セキュリティー設定        | セキュリティー設定              |
| セキュリティ 無効<br>一形式 | セキュリティ 無効              |
| パスワード            | パスワード 無効<br>WED 64/139 |
| 新しいバスワ<br>ード     |                        |
| 適用               | WPA2                   |
|                  |                        |
|                  |                        |
|                  |                        |
|                  |                        |
|                  |                        |

# 3 「新しいパスワード」をタップして、パスワードを入力し、「適用」をタップします。

| 戻る セキュリティー                                                                                                    | 戻る・           | セキュリティー    |
|----------------------------------------------------------------------------------------------------|---------------|------------|
| セキュリティー設定                                                                                                    | セキュリティ・       | 一設定        |
| セキュリティ WEP 64/128<br>一形式                                                                                                    | セキュリティ<br>一形式 | WEP 64/128 |
| パスワード                                                                                                    | パスワード         |            |
| 新しいパスワ ·····・<br>ード                                                                                                    | 新しいパスワ<br>ード  | •••••      |
| 適用                                                                                                    |               |            |
| (1)   (1)   (1)   (1)   (1)   (1)   (1)   (1)   (1)   (1)   (1)   (1)   (1)   (1)   (1)   (1)   (1)   (1)   (1)   (1)   (1)   (1)   (1)   (1)   (1)   (1)   (1)   (1)   (1)   (1)   (1)   (1)   (1)   (1)   (1)   (1)   (1)   (1)   (1)   (1)   (1)   (1)   (1)   (1)   (1)   (1)   (1)   (1)   (1)   (1)   (1)   (1)   (1)   (1)   (1)   (1)   (1)   (1)   (1)   (1)   (1)   (1)   (1)   (1)   (1)   (1)   (1)   (1)   (1)   (1)   (1)   (1)   (1)   (1)   (1)   (1)   (1)   (1)   (1)   (1)   (1)   (1)   (1)   (1)   (1)   (1)   (1)   (1)   (1)   (1)   (1)   (1)   (1)   (1)   (1)   (1)   (1)   (1)   (1)   (1)   (1)   (1)   (1)   (1)   (1)   (1)   ( |               |            |

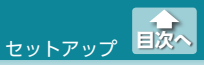

ネットワークセキュリティーを設定する

## 4 [OK]をタップします

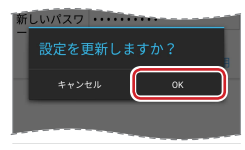

## 5 設定が更新されます。

| 戻る            | セキュリティー    |
|---------------|------------|
| セキュリティ・       | 一設定        |
| セキュリティ<br>一形式 | WEP 64/128 |
| パスワード         |            |
| 新しいパスワ        | ••••••     |
|               | 適用         |
|               | i#rftok    |

MR-WI04WH とスマートフォン / タブレット端末を Wi-Fi で接 続できるか、確認してください。

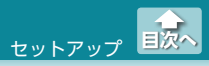

## SSID/ デバイス名と管理者を設定する

SSID/ デバイス名、管理者のユーザー名とパスワードを設定または変 更できます。

#### 1 セットアップ画面で「システム」をタップします。

システム画面が表示されます。

| 戻る      | 設定 |
|---------|----|
| スライドショー |    |
| ステータス   |    |
| ネットワーク  |    |
| セキュリティー |    |
| システム    |    |
|         |    |
|         |    |
|         |    |

ユーザー名とパスワードの入力画面が表示された場合は、
ユーザー名とパスワードを入力し、[OK]をタップしてください。

ユーザー名とパスワードは、システム画面で変更できます。 詳細は、⇒75ページ[SSID/デバイス名と管理者を設定す る]を参照してください。

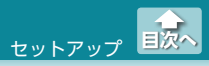

2 Wi-Fi 接続で使用する SSID を入力し、「適用」をタップします。

| 戻る               | システム                                                                                            | 戻る        | システム        |
|------------------|-------------------------------------------------------------------------------------------------|-----------|-------------|
| SSID/デバイス        | ス名                                                                                              | SSID/デバイン | ス名          |
| SSID             | MR-WI04_xxx                                                                                     | SSID      | MR-WI04_xxx |
|                  | 適用                                                                                              |           | 適用          |
| 管理者              | _                                                                                               | 管理者       |             |
| ユーザー名            | admin                                                                                           | ユーザー名     | admin       |
| パスワード            | •••••                                                                                           | パスワード     | ••••        |
| q w² e³<br>a s d | ↓<br>T t y u i o p<br>f g h j k l<br>c v b n m ≪<br>has a k b b b b b b b b b b b b b b b b b b |           | 適用          |

SSID と PASS を変更した場合、付属のペアリング用 QR コード シートでペアリングができなくなります。

3 [OK]をタップします

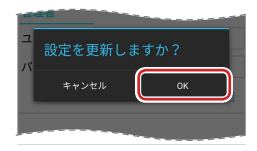

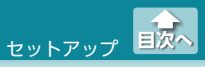

## 4 設定が更新されます。

| 戻る        | システム        |    |
|-----------|-------------|----|
| SSID/デパイン | ス名          |    |
| SSID      | MR-WI04_xxx |    |
|           |             | 適用 |
| 管理者       | _           |    |
| ユーザー名     | admin       |    |
| パスワード     | ••••        |    |
|           |             | 適用 |
|           |             |    |
|           |             |    |
|           | 操作のK        |    |
|           |             |    |

MR-WI04WH とスマートフォン / タブレット端末を Wi-Fi で接 続できるか、確認してください。

 5 「ユーザー名」をタップして、ユーザー名を入力します。
「パスワード」をタップして、パスワードを入力し、「適用」 をタップします。

| 戻る                                           | シ                | ステ               | Ъ                |                |   |       |
|----------------------------------------------|------------------|------------------|------------------|----------------|---|-------|
| SSID/デバイス                                    | 名                |                  |                  |                |   |       |
| SSID                                         | MR-V             | NI04             | _xxx             |                |   |       |
|                                              |                  |                  |                  |                |   | 適用    |
| 管理者                                          | _                |                  |                  |                |   | _     |
| ユーザー名                                        | admi             | in               |                  |                |   |       |
| パスワード                                        | ••••             | ••               |                  |                |   |       |
|                                              |                  |                  |                  |                |   | 適用    |
| q <sup>1</sup> w <sup>2</sup> e <sup>3</sup> | r <sup>4</sup> t | t <sup>°</sup> y | y <sup>6</sup> l | ۲ <sup>7</sup> | i | p' p' |
| a s d                                        | f                | g                | h                | j              | k | I     |
| 🚖 z x                                        | с                | v                | b                | n              | m |       |
| ља ?123 ,                                    |                  | 本語               |                  |                |   | ~     |

- 管理者のユーザー名とパスワードは、セットアップのネットワーク画面、セキュリティー画面、システム画面を表示するときに入力します。
- ・「ユーザー名」と「パスワード」の初期値は、「admin」です。
- ・ユーザー名とパスワードが初期値のままだと、各種設定情報を自由に閲覧したり、パスワードを変更したりすることができます。ユーザー名とパスワードの変更をおすすめします。
  - ・変更後のユーザー名とパスワードを忘れないでください。変更後のユーザー名とパスワードを忘れると、MR-WI04WHをリセットする必要があり、すべての設定が初期化されます。

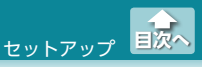

## 6 [OK]をタップします

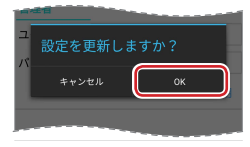

## 7 設定が更新されます。

| 戻る        | システム          |
|-----------|---------------|
| SSID/デバイフ | 名             |
| SSID      | MR-WI04_xxx   |
|           | 適用            |
| 管理者       |               |
| ユーザー名     | admin         |
| パスワード     | •••••         |
|           | 適用            |
|           |               |
|           |               |
|           | ·<br>На страк |
|           |               |
|           |               |

MR-WI04WH とスマートフォン / タブレット端末を Wi-Fi で接 続できるか、確認してください。

#### File Cloud for Android ユーザーズガイド 2016年11月1日 第2版

- ・本ガイドの著作権は、エレコム株式会社が保有しています。
- ・本ガイドの内容の一部または全部を無断で複製/転載することを禁止させていただきます。
- 本ガイドの内容に関しては、万全を期しておりますが、万一ご不明な点が ございましたら、エレコム総合インフォメーションセンターまでご連絡願 います。
- 本アプリの仕様は、製品の改良のため予告なしに変更する場合があります。
- ・実行した結果の影響につきましては、上記の理由にかかわらず責任を負い かねますのでご了承ください。
- •Android、Android ロゴは Google Inc. の商標または登録商標です。
- ・その他の会社名、商品名は各社の商標または登録商標です。